# Centralpoint .NET Installation Guide for Windows 2008 R2 with SQL2008 R2 with Service Pack 1

Submitted by: Oxcyon Inc. 17520 Engle Lake Rd. Middleburg Hts., Ohio 44130 Ph: 440-239-8611 www.oxcyon.com

Submitted by: Oxcyon, Inc CONFIDENTIAL- 1of 65 Copyright 2000 - 2013

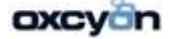

1. Installing IIS 7.5 on Windows Server 2008 R2

IS 7.5 can be installed through the graphical user interface (GUI) or via the command line. In this tutorial we will be installing IIS with the GUI.

The first thing we need to do is open the Server Manager.

1. Click Start -> All Programs -> Administrative Tools -> Server Manager.

| 📕 Server Hanager                                                               |                                                            |                                       |
|--------------------------------------------------------------------------------|------------------------------------------------------------|---------------------------------------|
| File Action View Help                                                          |                                                            |                                       |
| 💠 🔿 🖄 📅 🖬                                                                      |                                                            |                                       |
| Server Manager (WINSERV01)<br>Roles<br>Features<br>Dignostics<br>Configuration | Roles Wew the health of the roles installed on your server | and add or remove roles and features. |
|                                                                                | C Roles Summary                                            | Roles Summary Help                    |
|                                                                                | Roles: 0 of 17 installed                                   | Add Roles                             |
|                                                                                | Last Refresh: Today at 10:45 PM Configure refresh          |                                       |
|                                                                                |                                                            |                                       |

2. In Server manager **Right Click** on **Roles**, and then select **Add Roles**. Or in the Roles Summary section, select **Add Roles**.

Submitted by: Oxcyon, Inc CONFIDENTIAL- 2of 65 Copyright 2000 - 2013

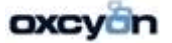

| Add Roles Wizard                                                                                             |                                                                                                    | ×                                                                                                    |
|----------------------------------------------------------------------------------------------------|----------------------------------------------------------------------------------------------------|----------------------------------------------------------------------------------------------------|
| Select Serv                                                                                                  | er Roles                                                                                                    |                                                                                                    |
| Before You Begin<br>Server Roles<br>Web Server (IIS)<br>Role Services<br>Confirmation<br>Progress<br>Results | Select one or more roles to install on this server.         Roles: <ul> <li>Active Directory Certificate Services</li> <li>Active Directory Federation Services</li> <li>Active Directory Rights Management Services</li> <li>Active Directory Rights Management Services</li> <li>Application Server</li> <li>DNS Server</li> <li>File Services</li> <li>Myper-V</li> <li>Network Policy and Access Services</li> <li>Print and Document Services</li> <li>Windows Deployment Services</li> <li>Windows Server Update Services</li> <li>Windows Server Update Services</li> <li>Vendows Server roles</li> </ul> | Description:         Web Server (IIIS) provides a reliable, manageable, and scalable Web application infrastructure.         application infrastructure. |

The Wizard will start and ask for verification of the following:

- The Administrator account has a strong password
- Network settings, such as static IP addresses, are configured
- The latest security updates from Windows Update are installed

Submitted by: Oxcyon, Inc CONFIDENTIAL- 3of 65 Copyright 2000 - 2013

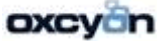

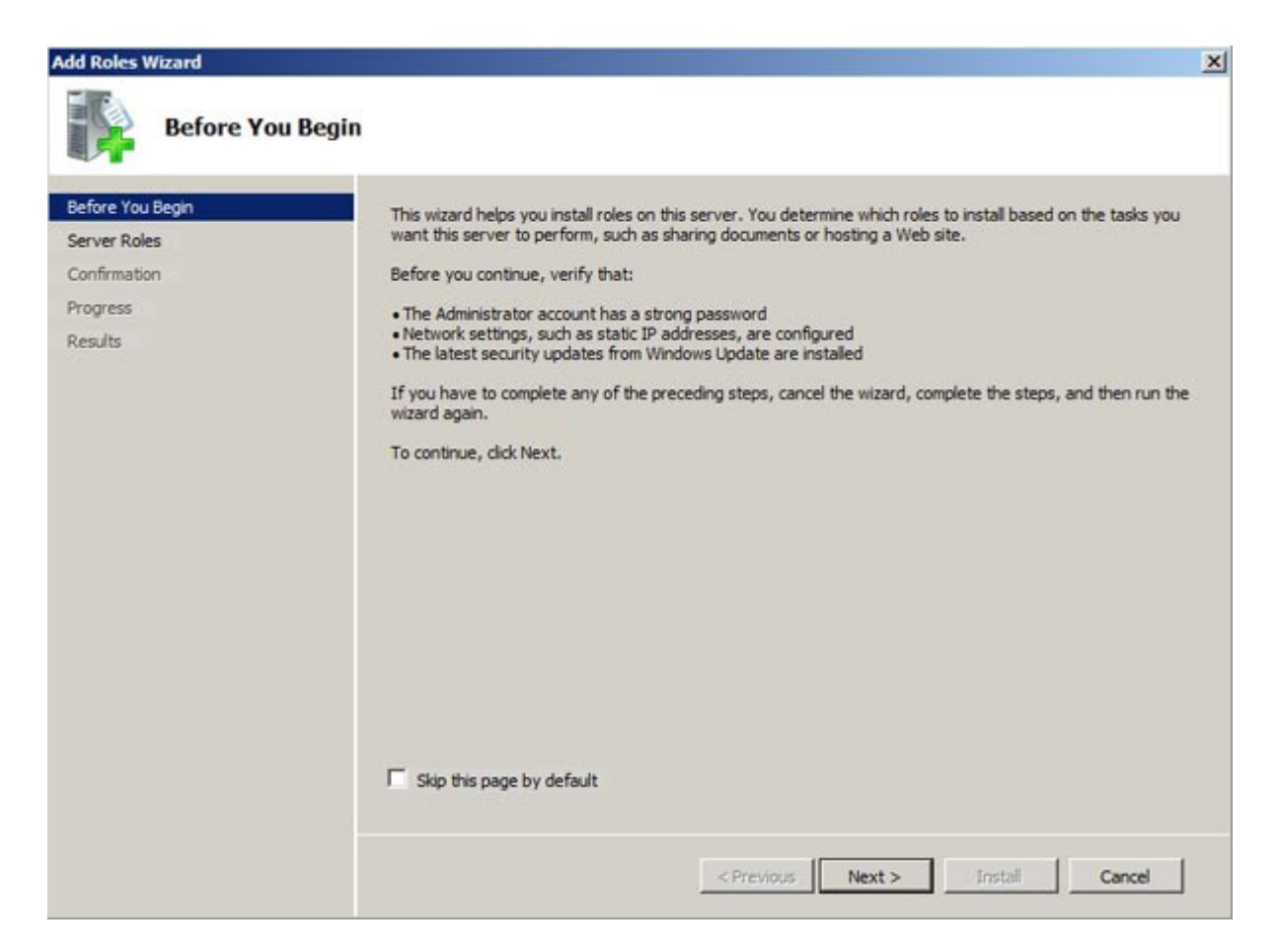

3. Select **Web Server (IIS)** on the **Select Server Roles** page. After which an informational screen will pop up. Select **Next** 

Submitted by: Oxcyon, Inc CONFIDENTIAL- 4of 65 Copyright 2000 - 2013

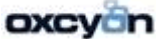

| Add Roles Wizard                                                                                             |                                                                                                    | ×                                                                                                    |
|----------------------------------------------------------------------------------------------------|----------------------------------------------------------------------------------------------------|----------------------------------------------------------------------------------------------------|
| Select Server Ro                                                                                             | les                                                                                                    |                                                                                                    |
| Before You Begin<br>Server Roles<br>Web Server (IIS)<br>Role Services<br>Confirmation<br>Progress<br>Results | Select one or more roles to install on this server.         Roles:         Active Directory Certificate Services         Active Directory Domain Services         Active Directory Pederation Services         Active Directory Lightweight Directory Services         Active Directory Rights Management Services         Application Server         DHCP Server         PRX Server         File Services         Hyper-V         Network Policy and Access Services         Print and Document Services         Windows Deployment Services         Windows Server Update Services         Windows Server Update Services         Previous | Description:         Web Server (IIS) provides a reliable, manageable, and scalable Web application infrastructure.         application infrastructure. |

4. Select the IIS services to be installed on the **Select Role Services** page. *We will be using the defaults*. After which Select **Next**, and then **Install**. If you added any other services besides the defaults, you might be prompted with a pop up requesting you install required role services. Select **Add Required Role Services**.

Submitted by: Oxcyon, Inc CONFIDENTIAL- 5of 65 Copyright 2000 - 2013

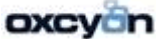

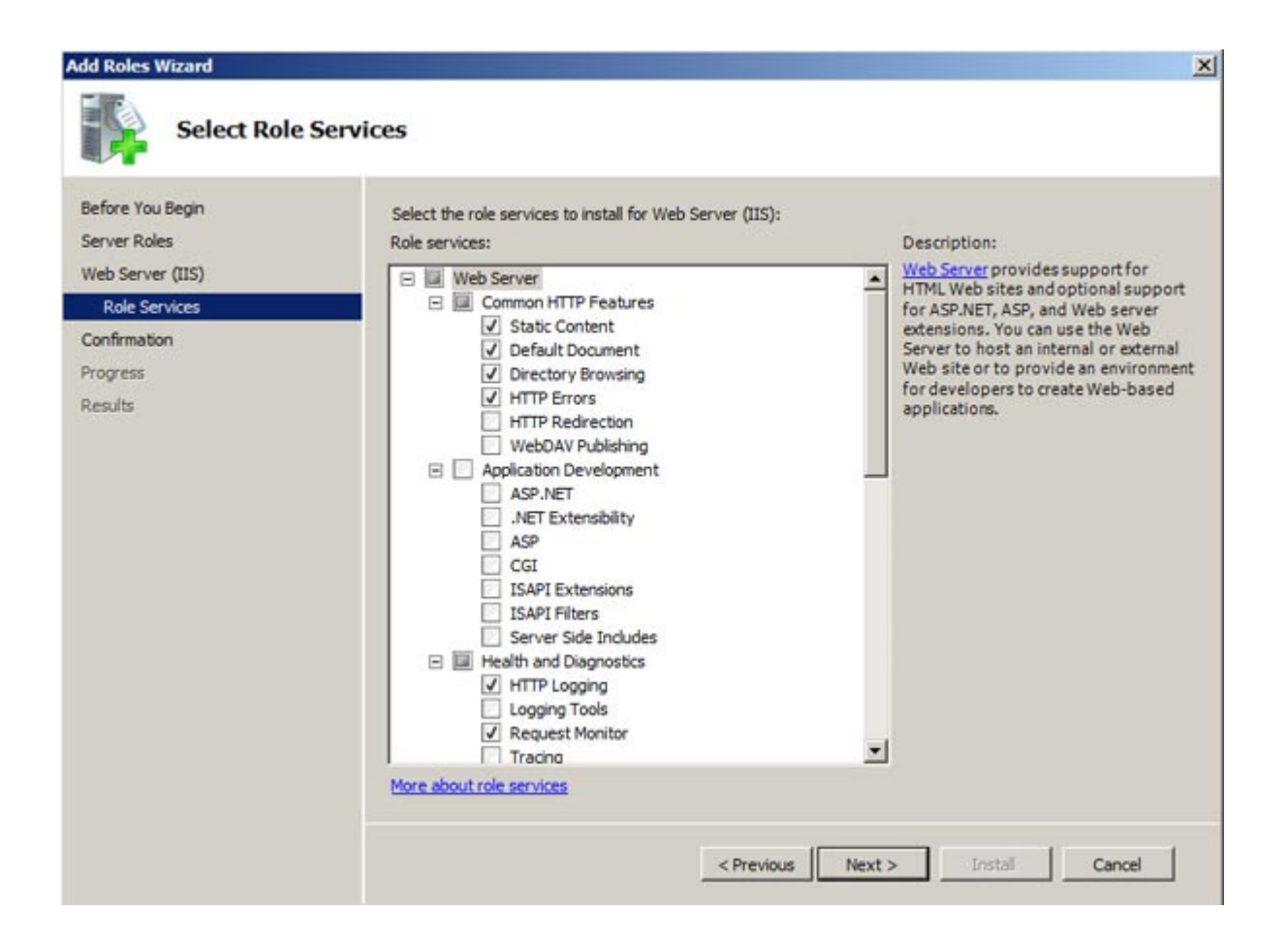

5. IIS is now installed. Click **Close** to complete the process.

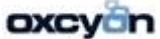

| C V Shttp://locahost/ | ₽ 2 2 49 × @ 1157 ×                                                                                                    | A 10 |
|-----------------------|----------------------------------------------------------------------------------------------------|------|
|                       | wilkommen<br>Bienvenude<br>Benvenude<br>Benvenude<br>Benvenuto<br>Benvenuto<br>Welkom<br>Makommen<br>Basedeliniz<br>Basedeliniz |      |

Submitted by: Oxcyon, Inc CONFIDENTIAL- 7of 65 Copyright 2000 - 2013

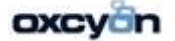

# **SMTP Virtual Server**

Location: %windir%\system32\inetsrv\InetMgr6.exe

| 🐧 Internet Information Services (IIS) Manager                                                                                                    |      |  |  |  |
|----------------------------------------------------------------------------------------------------|------|--|--|--|
| j Eile Action View Window Help                                                                                                    |      |  |  |  |
|                                                                                                    |      |  |  |  |
| Internet Information Services     218025-0X02 (local computer)     P → FTP Sites     Application Pools     Web Sites     Web Service Extensions     Oefault SMTP Wirtual Server | Name |  |  |  |
|                                                                                                    |      |  |  |  |

Web Service Extensions to be configured as follow:

Start>Programs>Administrative Tools>Services

# Service Name: SMTPSVC

Display Name: Simple Mail Transfer Protocol (SMTP)

| imple Mail Trans                                              | er Protocol (SMTP) Properties (       | Local Lomput 🍸 🗙     |  |
|---------------------------------------------------------------|---------------------------------------|----------------------|--|
| General Log On                                                | Recovery Dependencies                 | Simple Mail Transl   |  |
| Service name:                                                 | SMTPSVC                               |                      |  |
| Display <u>n</u> ame:                                         | Simple Mail Transfer Protocol (SMT    |                      |  |
| Description:                                                  | Transports electronic mail across th  | e network 🔺          |  |
| Pat <u>h</u> to executab<br>C:\WINDOWS\s                      |                                       |                      |  |
| Startup typ <u>e</u> :                                        | Automatic                             |                      |  |
| Service status:                                               | Started                               |                      |  |
| <u>S</u> tart                                                 | Stop Pause                            | <u>R</u> esume       |  |
| You can specify t<br>from here.<br>Start para <u>m</u> eters: | he start parameters that apply when y | ou start the service |  |
|                                                               | OK Car                                | ncel <u>Apply</u>    |  |

Service Status: Automatic

Submitted by: Oxcyon, Inc CONFIDENTIAL- 8of 65 Copyright 2000 - 2013

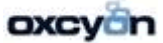

# Right Click on **'Default SMTP Virtual Server'** Click on **'Access'** Tab Click on **'Relay'**

| Relay Restrictions                                                                          |                                       | × |  |  |
|---------------------------------------------------------------------------------------------|---------------------------------------|---|--|--|
| Select which computer may relay through this virtual server:                                |                                       |   |  |  |
| Only the list below                                                                         |                                       |   |  |  |
| C All except the list t                                                                     | below                                 |   |  |  |
| <u>C</u> omputers:                                                                          |                                       |   |  |  |
| Access                                                                                      | IP Address (Mask) / Domain Name       | I |  |  |
| 💕 Granted                                                                                   | 127.0.0.1                             |   |  |  |
|                                                                                             |                                       |   |  |  |
|                                                                                             |                                       |   |  |  |
|                                                                                             |                                       |   |  |  |
|                                                                                             |                                       |   |  |  |
|                                                                                             |                                       |   |  |  |
| Add <u>B</u> emove                                                                          |                                       |   |  |  |
| Allow all computers which successfully authenticate to relay, regardless of the list above. |                                       |   |  |  |
|                                                                                             | · · · · · · · · · · · · · · · · · · · |   |  |  |
|                                                                                             | OK Cancel <u>H</u> elp                |   |  |  |
|                                                                                             |                                       | _ |  |  |

Under Relaty Restrictions we will need: Select: 'Only the List Below Access Granted: 127.0.0.1

Submitted by: Oxcyon, Inc CONFIDENTIAL- 9of 65 Copyright 2000 - 2013

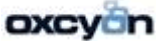

#### **ASP.NET State Server**

Start>Programs>Administrative Tools>Services

# Service Name: aspnet\_state Display Name: ASP.NET State Service Startup Type: Change to 'Automatic'

| 🖏 Services 📃 🗌 🗙                 |                                                                           |                        |                 |         |              |               |          |
|----------------------------------|---------------------------------------------------------------------------|------------------------|-----------------|---------|--------------|---------------|----------|
| <u>File A</u> cti                | <u>File Action View Help</u>                                              |                        |                 |         |              |               |          |
| $\leftrightarrow \rightarrow   $ |                                                                           |                        |                 |         |              |               |          |
| 🆏 Service                        | Services (Local)                                                          |                        |                 |         |              |               |          |
|                                  | ASP.NET State Service                                                     | Name 🔺                 | Description     | Status  | Startup Type | Log On As     | <b>_</b> |
|                                  |                                                                           | 🍓 .NET Runtime Optim   | Provides supp   |         | Manual       | Local System  |          |
|                                  | <u>Start</u> the service                                                  | 🖏 Alerter              | Notifies select |         | Disabled     | Local Service |          |
|                                  |                                                                           | 🍓 Application Layer G  | Provides supp   | Started | Manual       | Local Service |          |
|                                  | Description:                                                              | 🍓 Application Manage   | Provides softw  |         | Manual       | Local System  |          |
|                                  | Provides support for out-of-process                                       | ASP.NET State Serv     | Provides supp   |         | Manual       | Network S     |          |
|                                  | session states for ASP.NET. If this<br>service is stopped, out-of-process | 🍓 Ati HotKey Poller    |                 | Started | Automatic    | Local System  |          |
|                                  | requests will not be processed. If this                                   | 🍓 Automatic Updates    | Enables the do  | Started | Automatic    | Local System  |          |
|                                  | service is disabled, any services that                                    | 🏶 Background Intellig  | Transfers files | Started | Manual       | Local System  |          |
|                                  | explicitly depend on it will fail to start.                               | 🍓 Client Service for N | Provides acces  | Started | Automatic    | Local System  |          |
|                                  |                                                                           | 🆏 ClipBook             | Enables ClipBo  |         | Disabled     | Local System  |          |
|                                  |                                                                           | 🏶 COM+ Event System    | Supports Syst   | Started | Manual       | Local System  |          |
|                                  |                                                                           | 🏶 COM+ System Appli    | Manages the c   | Started | Manual       | Local System  |          |
|                                  |                                                                           | 🎇 Computer Browser     | Maintains an u  | Started | Automatic    | Local System  |          |
|                                  |                                                                           | 🍓 Cryptographic Servi  | Provides three  | Started | Automatic    | Local System  |          |
|                                  |                                                                           | 🏶 DCOM Server Proce    | Provides launc  | Started | Automatic    | Local System  |          |
|                                  |                                                                           | 🤹 DHCP Client          | Manages netw    | Started | Automatic    | Local System  |          |
|                                  |                                                                           | 🍓 Distributed Link Tra | Maintains links | Started | Automatic    | Local System  |          |
|                                  |                                                                           | 🍓 Distributed Transac  | Coordinates tr  | Started | Manual       | Network S     |          |
|                                  |                                                                           | 🍓 DNS Client           | Resolves and c  | Started | Automatic    | Network S     |          |
|                                  |                                                                           | 🏶 Error Reporting Ser  | Allows error re | Started | Automatic    | Local System  |          |
|                                  |                                                                           | 🍓 Event Log            | Enables event   | Started | Automatic    | Local System  |          |
|                                  |                                                                           | 🍓 Fast User Switching  | Provides mana   | Started | Manual       | Local System  |          |
|                                  |                                                                           | Star Fav               | Enables you to  |         | Automatic    | Local System  |          |
| <u>L T</u>                       | Extended / Standard /                                                     |                        |                 |         |              |               |          |
|                                  |                                                                           |                        |                 |         |              |               |          |

Submitted by: Oxcyon, Inc CONFIDENTIAL- 10of 65 Copyright 2000 - 2013

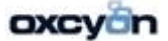

# Installation of SQL 2008R2 Standard or Enterprise Edition (installed in mix mode)

## Step#1

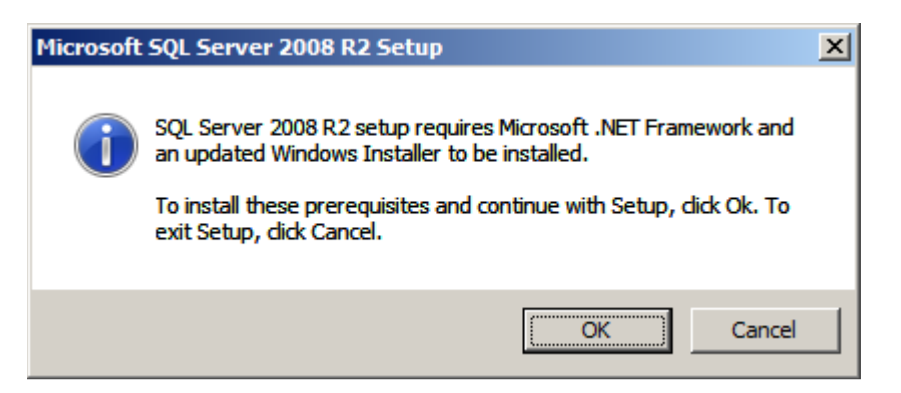

As mentioned above, SQL Server 2008 R2 requires Windows Installer 4.5 and .Net Framework 3.5 SP1 to be installed. Click OK button to install .Net Framework.

| Setup |                                                                             |
|-------|-----------------------------------------------------------------------------|
| 1     | Setup is loading installation components.<br>This may take a minute or two. |
|       |                                                                             |

Step #2

Submitted by: Oxcyon, Inc CONFIDENTIAL- 11of 65 Copyright 2000 - 2013

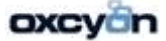

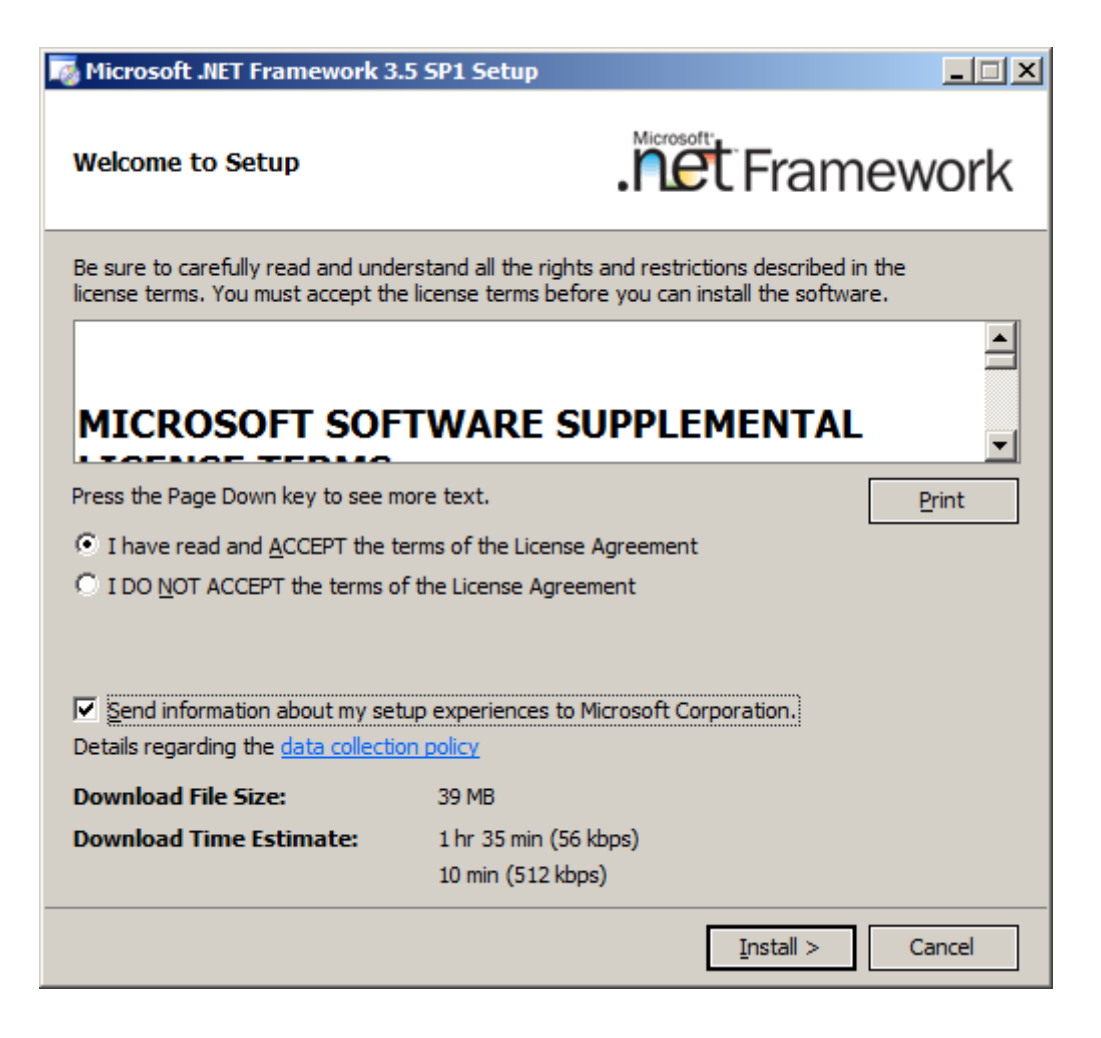

Step #3

Submitted by: Oxcyon, Inc CONFIDENTIAL- 12of 65 Copyright 2000 - 2013

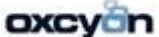

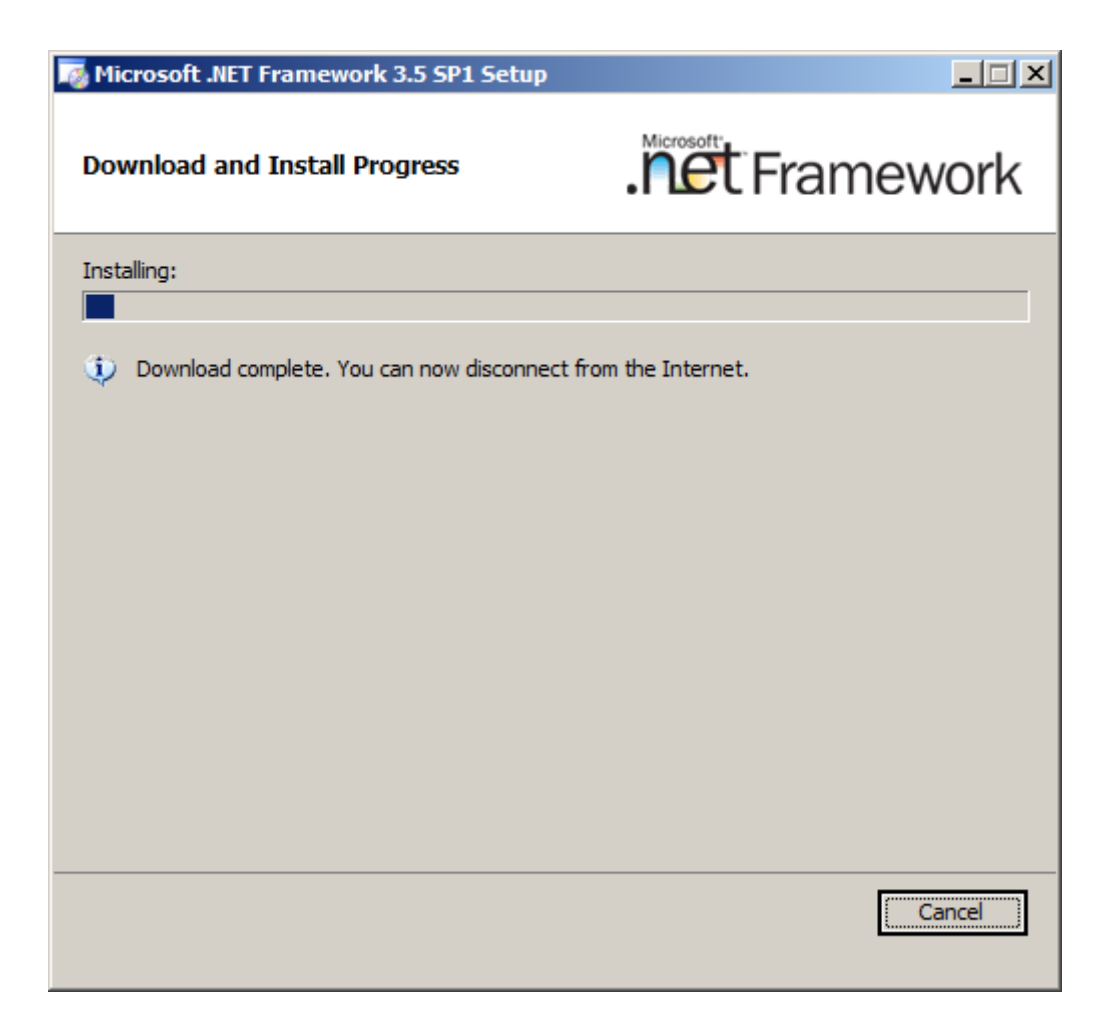

Step #4

Submitted by: Oxcyon, Inc CONFIDENTIAL- 13of 65 Copyright 2000 - 2013

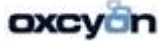

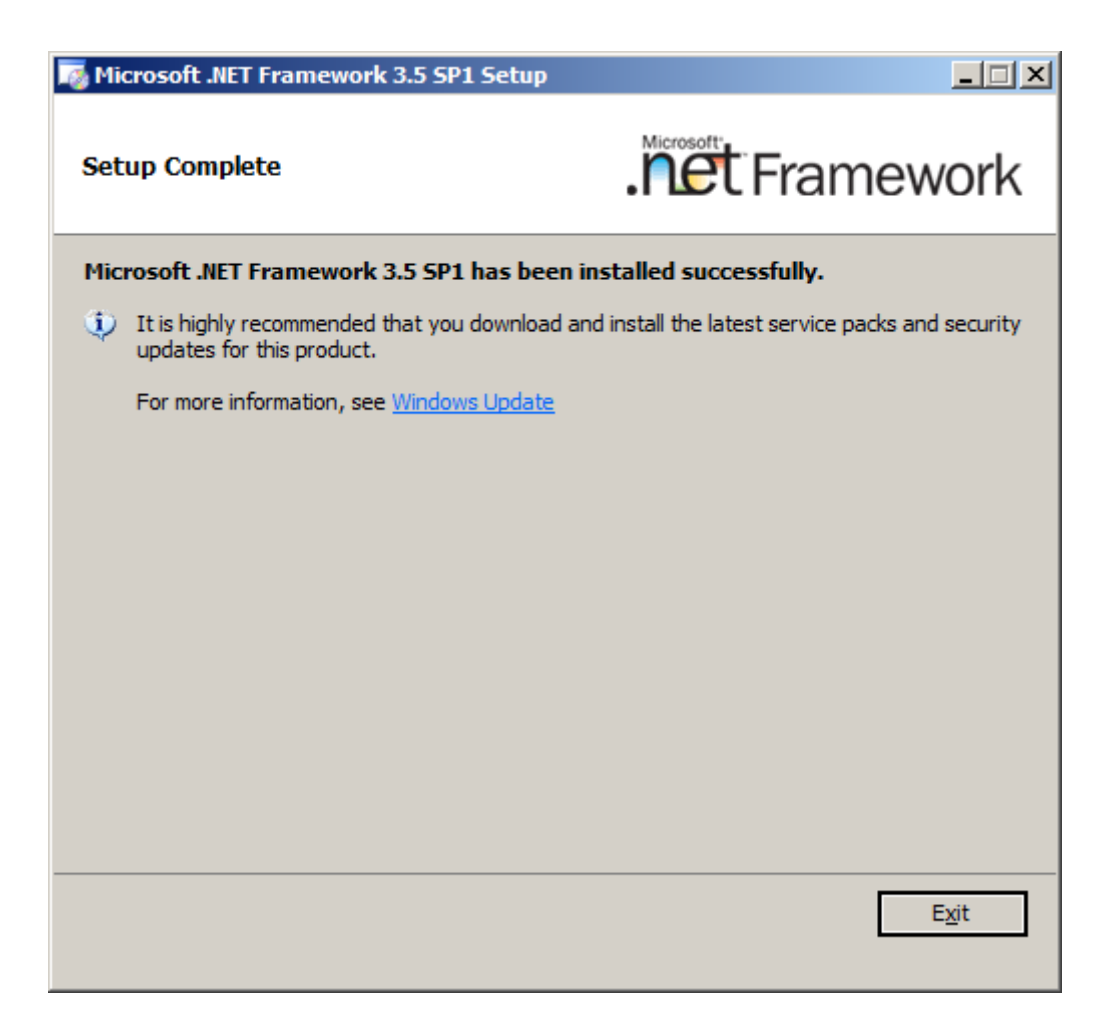

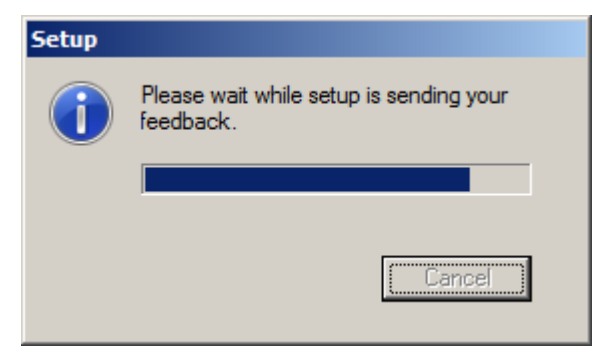

Submitted by: Oxcyon, Inc CONFIDENTIAL- 14of 65 Copyright 2000 - 2013

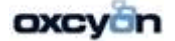

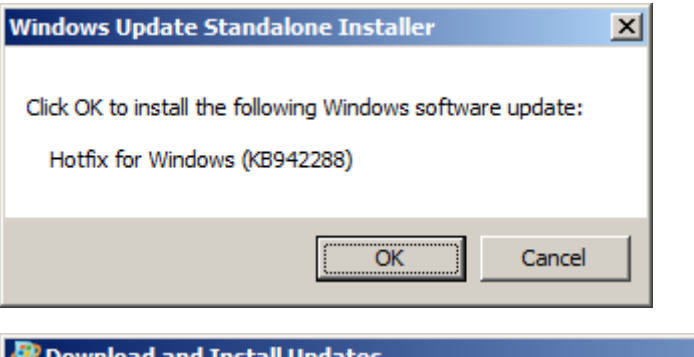

| The updates are being installed                                                             |   |
|---------------------------------------------------------------------------------------------|---|
| Installation status:                                                                        |   |
| Initializing installation done!<br>Installing Hotfix for Windows (KB942288) (update 1 of 1) | A |
| Installing:                                                                                 |   |
|                                                                                             |   |

Submitted by: Oxcyon, Inc CONFIDENTIAL- 15of 65 Copyright 2000 - 2013

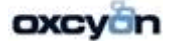

| ė | Downlo | ad and Install Updates                                                                  | × |
|---|--------|-----------------------------------------------------------------------------------------|---|
| 1 | Downlo | Installation complete<br>You must restart your computer for the updates to take effect. |   |
|   |        |                                                                                         |   |
|   |        | Restart Now Close                                                                       |   |

After installing the hotfix, the Installation Center will launch.

SQL Server 2008 R2 November CTP

Please wait while SQL Server 2008 R2 November Community Technology Preview (Nov CTP) Setup processes the current operation.

Submitted by: Oxcyon, Inc CONFIDENTIAL- 16of 65 Copyright 2000 - 2013

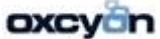

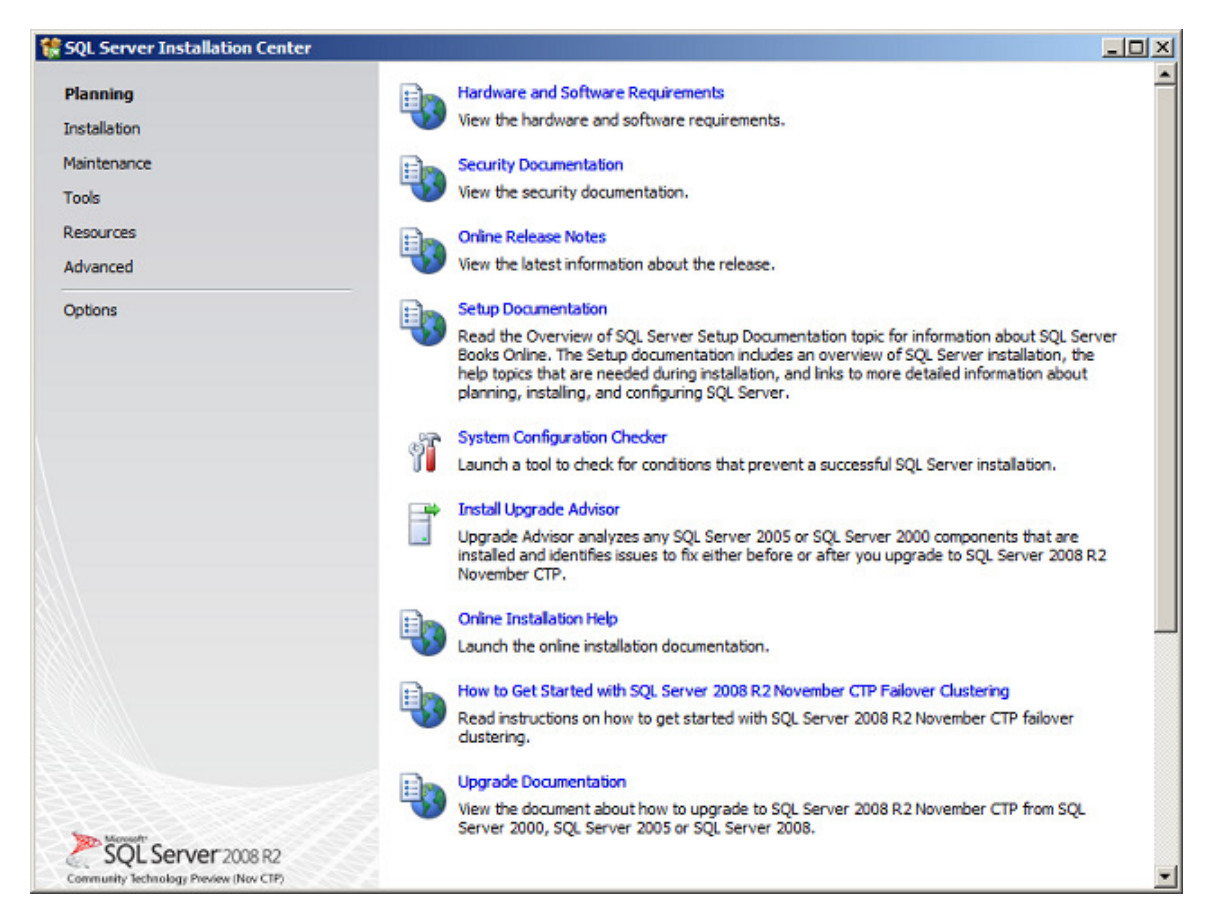

On the screen above, make a click on the "Installation" hyperlink in the left side of the screen.

Submitted by: Oxcyon, Inc CONFIDENTIAL- 17of 65 Copyright 2000 - 2013

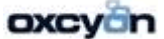

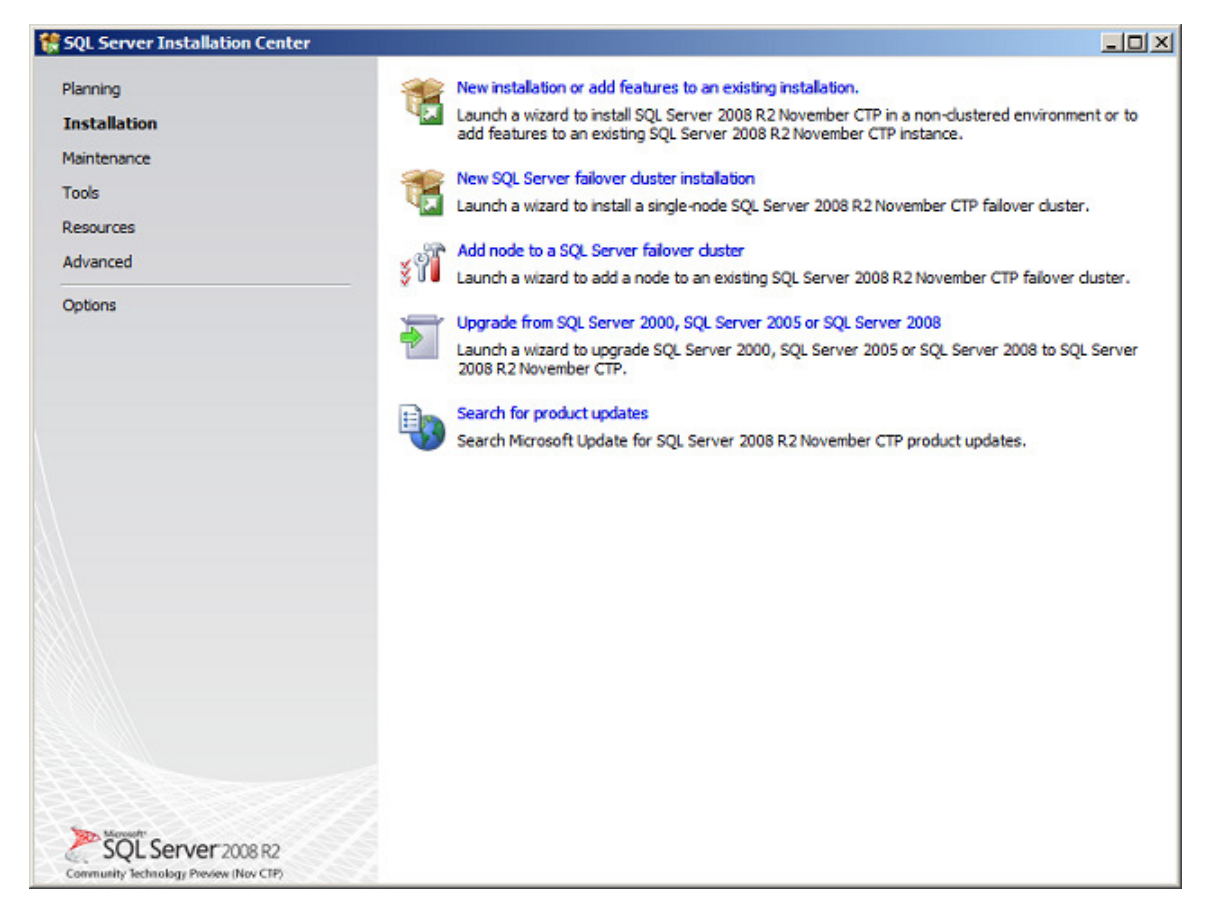

This screen shows the types of installation available. Let's select the first type available "New SQL Server stand-alone installation or add features to an existing installation".

Submitted by: Oxcyon, Inc CONFIDENTIAL- 18of 65 Copyright 2000 - 2013

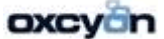

| 🚼 SQL Server 2008 R2 Setup                                                        |                                                                        |                                      |
|-----------------------------------------------------------------------------------|------------------------------------------------------------------------|--------------------------------------|
| Setup Support Rules<br>Setup Support Rules identify<br>before Setup can continue. | 5<br>problems that might occur when you install SQL Server Setup suppo | rt files. Failures must be corrected |
| Setup Support Rules                                                               | Operation completed. Passed: 7. Failed 0. Warning 0.                   | Skipped 0.<br><u>R</u> e-run         |
|                                                                                   | View detailed report                                                   | Status                               |
|                                                                                   | Minimum operating system version                                       | Passed                               |
|                                                                                   | Setup administrator                                                    | Passed                               |
|                                                                                   | Restart computer                                                       | Passed                               |
|                                                                                   | Windows Management Instrumentation (WMI) service                       | Passed                               |
|                                                                                   | Consistency validation for SQL Server registry keys                    | Passed                               |
|                                                                                   | Long path names to files on SQL Server installation med                | ia <u>Passed</u>                     |
|                                                                                   | SQL Server Setup Product Incompatibility                               | Passed                               |
|                                                                                   |                                                                        |                                      |
|                                                                                   |                                                                        | OK Cancel                            |

Above you will find the first set of Setup Support Rules. The Next button is available only if all check results are successful, or if failed checks do not block installation

Submitted by: Oxcyon, Inc CONFIDENTIAL- 19of 65 Copyright 2000 - 2013

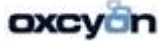

| 🚼 SQL Server 2008 R2 Setup                          |                                                                                                    |
|-----------------------------------------------------|----------------------------------------------------------------------------------------------------|
| Product Key<br>Specify the edition of SQL           | Server 2008 R2 to install.                                                                                                    |
| Product Key<br>License Terms<br>Setup Support Files | Specify a free edition of SQL Server or provide a SQL Server product key to validate this instance of SQL Server 2008 R2. Enter the 25-character key from the Microsoft certificate of authenticity or product packaging. If you specify Enterprise Evaluation, the instance will be activated with a 180-day expiration. To upgrade from one edition to another edition, run the Edition Upgrade Wizard. |
|                                                     | < Back Next > Cancel                                                                                                    |

On the page above, specify the edition of SQL Server to install. We chose the Enterprise Edition.

The above is the License Terms page. Read the license agreement and if you agree with it, check the "I accept the license terms" check box, and then click the Next button.

Submitted by: Oxcyon, Inc CONFIDENTIAL- 20of 65 Copyright 2000 - 2013

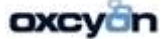

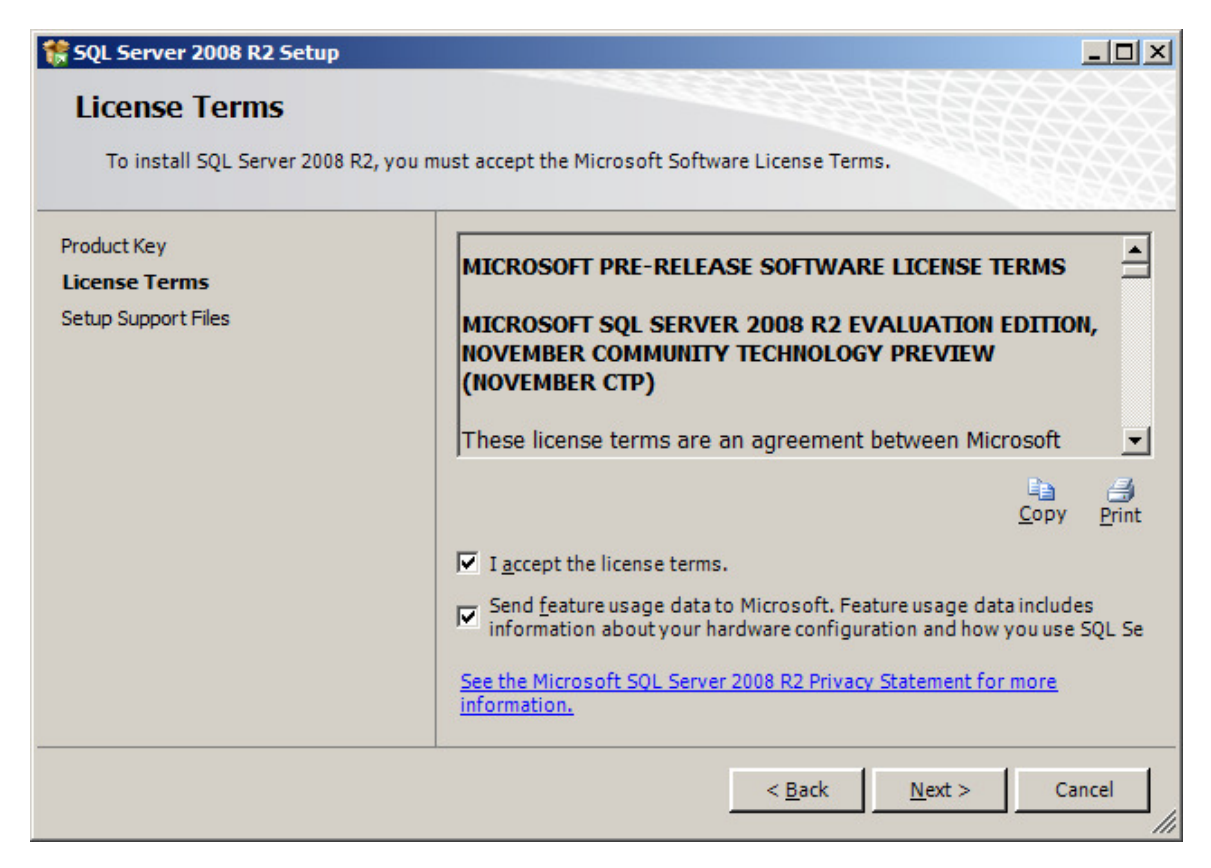

On the following page, setup is installing a required component.

Submitted by: Oxcyon, Inc CONFIDENTIAL- 21of 65 Copyright 2000 - 2013

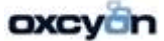

| 🚼 SQL Server 2008 R2 Setup             |                                   |                                        | <u>- 🗆 ×</u> |
|----------------------------------------|-----------------------------------|----------------------------------------|--------------|
| Setup Support Files                    |                                   |                                        |              |
| Click Install to install Setup Support | ort files. To install or update S | SQL Server 2008 R2, these files are    |              |
| Product Key                            | The following componen            | nts are required for SQL Server Setup: |              |
| License Terms                          | Feature Name                      | Status                                 |              |
| Setup Support Files                    | Setup Support Files               |                                        |              |
|                                        |                                   |                                        |              |
|                                        |                                   |                                        |              |
|                                        |                                   |                                        |              |
|                                        |                                   |                                        |              |
|                                        |                                   |                                        |              |
|                                        |                                   |                                        |              |
|                                        |                                   |                                        |              |
|                                        |                                   |                                        |              |
|                                        |                                   |                                        |              |
|                                        |                                   | < <u>B</u> ack <u>I</u> nstall         | Cancel       |
|                                        |                                   |                                        | 111          |

The following is a new page on SQL Server setup, its name is Setup Role. Here you have three options:

Submitted by: Oxcyon, Inc CONFIDENTIAL- 22of 65 Copyright 2000 - 2013

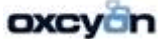

| 🚼 SQL Server 2008 R2 Setup                                                                                                    |                                                                                                    |                                                                                                    |
|----------------------------------------------------------------------------------------------------|----------------------------------------------------------------------------------------------------|----------------------------------------------------------------------------------------------------|
| Setup Role<br>Click the SQL Server Feature Ins<br>to install, or click a feature role                                                                                                    | tallation option to individually select which feature compon<br>to install a specific configuration.                                                                                                    | ents                                                                                                    |
| Setup Support Rules<br>Setup Role<br>Feature Selection<br>Installation Rules<br>Disk Space Requirements<br>Error Reporting<br>Installation Configuration Rules<br>Ready to Install<br>Installation Progress<br>Complete | <ul> <li>SQL Server Feature Installation         Install SQL Server Database Engine Services, Anal<br/>Services, Integration Services, and other features         Analysis Services with SharePoint Integration             Install Analysis Services as a shared service in a reprovide in-memory data storage and processing f<br/>Excel workbooks. You must have the Enterprise eco<br/>Office SharePoint Server 14 to deploy Analysis Services and deploy Analysis Service to:         Add Gemini service to: Existing Farm         All Features With Defaults         Install all features using default values for the service     </li> </ul> | ysis Services, Reporting<br>new or existing farm to<br>or large-scale data in<br>dition of Microsoft<br>rvices in SharePoint |
|                                                                                                    | < <u>B</u> ack <u>N</u> ext > Ca                                                                                                    | encel Help                                                                                                    |

On the Feature Selection page, select the features for your installation.

Submitted by: Oxcyon, Inc CONFIDENTIAL- 23of 65 Copyright 2000 - 2013

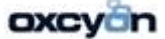

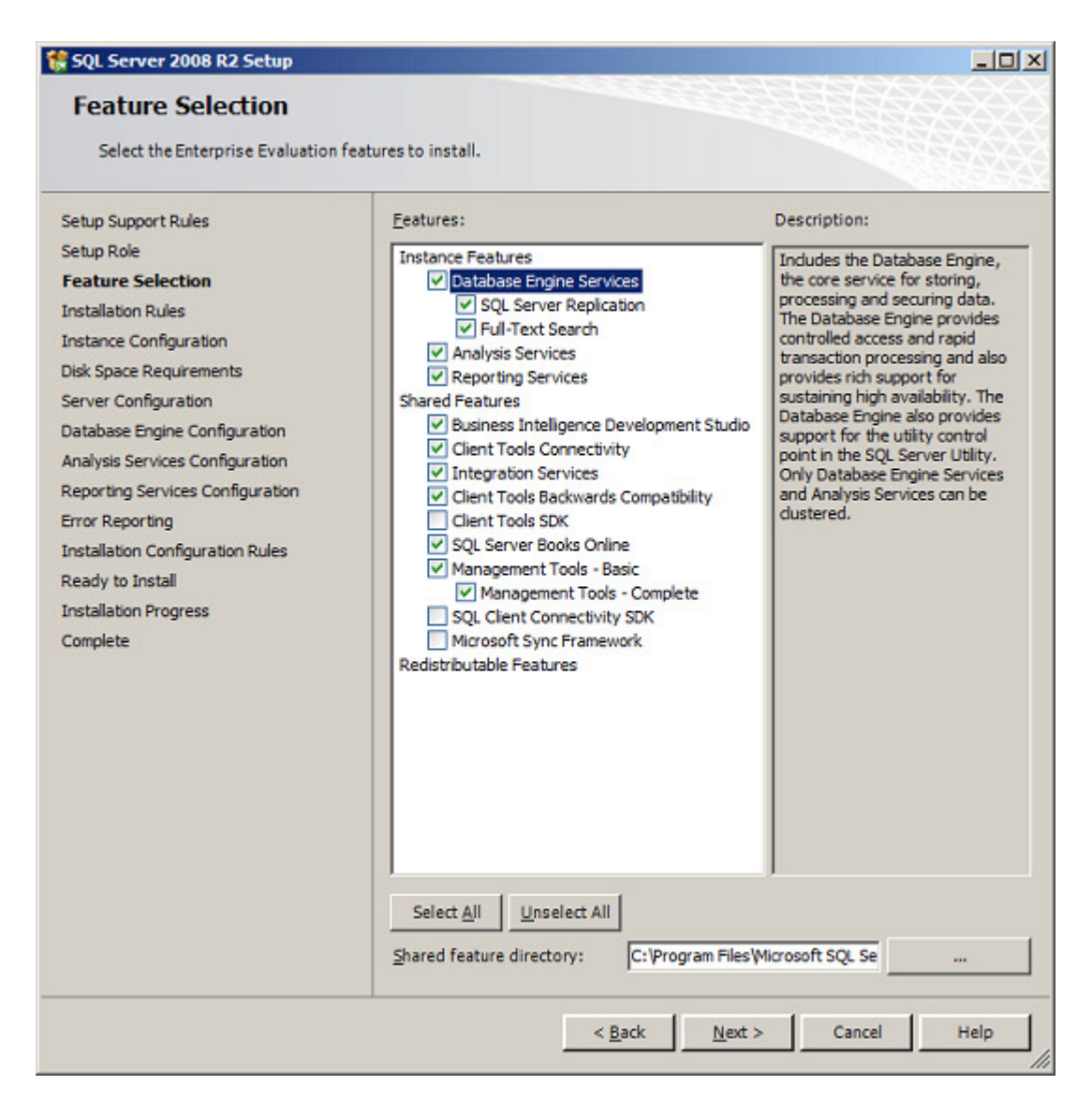

The page below belongs to the second set of Setup Support Rules.

Submitted by: Oxcyon, Inc CONFIDENTIAL- 24of 65 Copyright 2000 - 2013

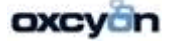

| 🏶 SQL Server 2008 R2 Setup                                                                                                    |                                                                                                    |                  |                |               |                                                                                                    |
|----------------------------------------------------------------------------------------------------|----------------------------------------------------------------------------------------------------|------------------|----------------|---------------|----------------------------------------------------------------------------------------------------|
| Instance Configuration<br>Specify the name and instance ID fo<br>the installation path.                                                                                                    | r the instance o                                                                                                    | of SQL Server, I | nstance ID be  | ecomes part o | of                                                                                                    |
| Setup Support Rules<br>Setup Role<br>Feature Selection<br>Installation Rules<br><b>Instance Configuration</b><br>Disk Space Requirements<br>Server Configuration<br>Database Engine Configuration<br>Analysis Services Configuration<br>Reporting Services Configuration<br>Error Reporting<br>Installation Configuration Rules<br>Ready to Install<br>Installation Progress<br>Complete | C Default Instance     Named Instance:     MISSQLSERVER      Instance ID:     MISSQLSERVER      Instance root directory:     C:\Program Files\Microsoft SQL Server\      SQL Server directory:     C:\Program Files\Microsoft SQL     Server\MSSQL10_50.MSSQLSERVER      Analysis Services directory:     C:\Program Files\Microsoft SQL     Server\MSAS10_50.MSSQLSERVER      Reporting Services directory:     C:\Program Files\Microsoft SQL     Server\MSRS10_50.MSSQLSERVER      Installed instances:     Instance     Instance ID     Features     Edition     Version |                  |                |               | oft SQL Server\<br>soft SQL<br>SSQLSERVER<br>soft SQL<br>SQLSERVER<br>soft SQL<br>SQLSERVER<br>Version |
|                                                                                                    |                                                                                                    | < <u>B</u> ack   | <u>N</u> ext > | Car           | ncel Help                                                                                              |

This page is just for the purpose of reviewing disk usage. Click on the "Next" button to continue setup.

Submitted by: Oxcyon, Inc CONFIDENTIAL- 25of 65 Copyright 2000 - 2013

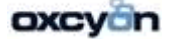

| 🚼 SQL Server 2008 R2 Setup                                                                                                    |                                                                                                    |
|----------------------------------------------------------------------------------------------------|----------------------------------------------------------------------------------------------------|
| Disk Space Requireme                                                                                                    | nts<br>for the SQL Server features you selected.                                                                                                    |
| Setup Support Rules<br>Setup Role<br>Feature Selection<br>Installation Rules<br>Instance Configuration<br><b>Disk Space Requirements</b><br>Server Configuration<br>Database Engine Configuration<br>Analysis Services Configuration<br>Reporting Services Configuration<br>Error Reporting<br>Installation Configuration Rules<br>Ready to Install | Disk Usage Summary:  Drive C: 2613 MB required, 53157 MB available System Drive (C:\): 1245 MB required Shared Install Directory (C:\Program Files\Wicrosoft SQL Server\): Instance Directory (C:\Program Files\Wicrosoft SQL Server\): 644 N |
|                                                                                                    | < Back Next > Cancel Help                                                                                                    |

It is recommended to create a local user or domain user account to start SQLServer services, the next page setup will display is all about SQL Server service accounts.

If the computer is not part of a domain, use a local user account without Windows administrator permissions. You can create this account using Control Panel -> User Accounts.

Use a Domain User Account if the service must interact with network services or access domain resources. This account should be pre-created by a domain administration in your environment.

Whether you create a local user or a domain user account, the password you use to create the account must be a strong password.

You can also use built-in accounts as the NetworkService account, but I would not recommend to use Local Service Account for SQL Server (MSSQLSERVER). Use Local System if you need a very high-privileged account. It has extensive privileges on the local system.

Submitted by: Oxcyon, Inc CONFIDENTIAL- 26of 65 Copyright 2000 - 2013

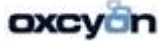

| Specify Database Engine authentic                                                                                                    | ation security mode, administrators and data directories.                                                                                                    |
|----------------------------------------------------------------------------------------------------|----------------------------------------------------------------------------------------------------|
| Setup Support Rules<br>Setup Role<br>Feature Selection<br>Installation Rules<br>Instance Configuration<br>Disk Space Requirements<br>Server Configuration<br><b>Database Engine Configuration</b><br>Analysis Services Configuration<br>Reporting Services Configuration<br>Error Reporting<br>Installation Configuration Rules<br>Ready to Install<br>Installation Progress<br>Complete | Account Provisioning       Data Directories       FILESTREAM         Specify the authentication mode and administrators for the Database Engine         Authentication Mode <ul> <li>Windows authentication mode</li> <li>Mixed Mode (SQL Server authentication and Windows authentication)</li> <li>Specify the password for the SQL Server system administrator (sa) account</li> <li>Enter password:</li> <li>Cgnfirm password:</li> <li>Specify SQL Server administrators</li> </ul> SQL Server administrators           WINH_JCJHHIZESK\Administrator (Administrator)         SQL Server administrators have unrestricted access to the Database Engine.           Add Qurrent User         Add         Remove |

On the Database Engine Configuration page, choose the authentication mode to use for your SQL Server installation.

Enter and confirm the password for the (sa) login when you choose Mixed Mode Authentication.

Submitted by: Oxcyon, Inc CONFIDENTIAL- 27of 65 Copyright 2000 - 2013

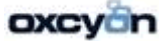

If you are planning to use FILESTREAM with SQL Server 2008 R2, you may want to enable it on this tab or do it later.

Submitted by: Oxcyon, Inc CONFIDENTIAL- 28of 65 Copyright 2000 - 2013

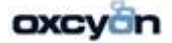

| Specify Analysis Services administr                                                                                                    | ators and data directories.                                                                                                    |
|----------------------------------------------------------------------------------------------------|----------------------------------------------------------------------------------------------------|
| Setup Support Rules<br>Setup Role<br>Feature Selection<br>Installation Rules<br>Instance Configuration<br>Disk Space Requirements<br>Server Configuration<br>Database Engine Configuration<br>Analysis Services Configuration<br>Reporting Services Configuration<br>Error Reporting | Account Provisioning       Data Directories         Specify which users have administrative permissions for Analysis<br>Services.         WIN-LICERCYAdministrator (Administrator)         Analysis<br>Services administrators have<br>unrestricted<br>d access<br>to Analysis<br>Services. |
| Installation Configuration Rules<br>Ready to Install                                                                                                    | Add <u>Current User</u> <u>A</u> dd <u>R</u> emove                                                                                                    |

On this page, provide user account that will be Analysis Services administrators.

| SQL Server 2008 R2 Setup                                                                                                    |                                                                                                    | <u>_ 0 ×</u>                                             |  |  |
|----------------------------------------------------------------------------------------------------|----------------------------------------------------------------------------------------------------|----------------------------------------------------------|--|--|
| Analysis Services Configuration Specify Analysis Services administrators and data directories.                                                                                                    |                                                                                                    |                                                          |  |  |
| Setup Support Rules<br>Setup Role<br>Feature Selection<br>Installation Rules<br>Instance Configuration<br>Disk Space Requirements<br>Server Configuration<br>Database Engine Configuration<br>Database Engine Configuration<br>Analysis Services Configuration<br>Error Reporting<br>Installation Configuration Rules<br>Ready to Install | Account Provisioning Data Directories Specify the data directories for SQL Server Analysis Data directory: C:\Program Files\Microsoft SQL Se Log file directory: C:\Program Files\Microsoft SQL Se Temp directory: C:\Program Files\Microsoft SQL Se Backup directory: C:\Program Files\Microsoft SQL Se | erver/MSAS:<br>erver/MSAS:<br>erver/MSAS:<br>erver/MSAS: |  |  |

Submitted by: Oxcyon, Inc CONFIDENTIAL- 29of 65 Copyright 2000 - 2013

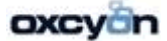

| Server 2008 R2 Setup                                                                                                    |                                                                                                    |
|----------------------------------------------------------------------------------------------------|----------------------------------------------------------------------------------------------------|
| porting Services Config<br>pecify the Reporting Services configu                                                                                                    | juration<br>uration mode.                                                                                                    |
| Support Rules<br>Role<br>re Selection<br>ation Rules<br>ce Configuration<br>bace Requirements<br>r Configuration<br>ase Engine Configuration<br>ase Engine Configuration<br>rting Services Configuration<br>rting Services Configuration<br>Reporting<br>ation Configuration Rules<br>r to Install<br>ation Progress | <ul> <li>Install the native mode default configuration.</li> <li>Setup will install the report server and configure it in Native mode to use the default values. The report server is usable as soon as Setup is finished.</li> <li>Install the SharePoint integrated mode default configuration.</li> <li>Setup will create the report server database in SharePoint integrated mode and configure the report server to use the default values. However, integrated operations will not be supported until a minimal installation of a SharePoint product or technology is deployed on the report server computer and the Reporting Services Add-in for SharePoint Technologies is installed and configure don the instance of the SharePoint product or technology you are using.</li> <li>Install, but do not configure the report server.</li> <li>Setup will install, but will not configure, the report server software. After installation is finished, you can use the Reporting Services Configuration tool to set options that are required to run the report server.</li> </ul> |
| ation Progress                                                                                                    | < <u>B</u> ack <u>N</u> ext > Cancel H                                                                                                    |

If you selected Reporting Services as a feature to install, the Report Services Configuration page is displayed. Here we chose to install Reporting Services on Native mode.

| 🚼 SQL Server 2008 R2 Setup                                                                                                    | X                                                                                                    |
|----------------------------------------------------------------------------------------------------|----------------------------------------------------------------------------------------------------|
| Error Reporting<br>Help Microsoft improve SQL Serv                                                                                                    | ver features and services.                                                                                                    |
| Setup Support Rules<br>Setup Role<br>Feature Selection<br>Installation Rules<br>Instance Configuration<br>Disk Space Requirements<br>Server Configuration<br>Database Engine Configuration<br>Analysis Services Configuration<br>Reporting Services Configuration<br><b>Error Reporting</b><br>Installation Configuration Rules<br>Ready to Install<br>Installation Progress<br>Complete | Specify the information that you would like to automatically send to         Microsoft to improve future releases of SQL Server. These settings are         optional. Microsofttreats this information as confidential. Microsoftmay         provide updates through Microsoft Update to modify feature usage data.         These updates might be downloaded and installed on your machine         automatically, depending on your Automatic Update settings.         See the Microsoft SQL Server 2008 R2 Privacy Statement for more         information.         Read more about Microsoft Update and Automatic Update.         Image: Send Windows and SQL Server Error Reports to Microsoft or your         corporate report server. This setting only applies to services that run wit |
| <u>.</u>                                                                                                    | < <u>B</u> ack <u>N</u> ext > Cancel Help                                                                                                    |
| Submitted by:<br>Dxcyon, Inc                                                                                                    | m                                                                                                    |

Oxcyon, Inc CONFIDENTIAL- 30of 65 Copyright 2000 - 2013

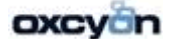

30

On the Error and Usage Reporting page, optionally clear each check box to disable error reporting.

| 🚼 SQL Server 2008 R2 Setup                                                                                                    |                                                                                                    |                                                                                                    |
|----------------------------------------------------------------------------------------------------|----------------------------------------------------------------------------------------------------|----------------------------------------------------------------------------------------------------|
| Installation Configuration                                                                                                    | on Rules<br>if the installation process will be blocked. For more information, click Help.                                                                                                    |                                                                                                    |
| Setup Support Rules<br>Setup Role<br>Feature Selection<br>Installation Rules<br>Instance Configuration                                                                                                    | Operation completed. Passed: 4. Failed 0. Warning 0. Skipped 2.<br>Hide details <<<br><u>View detailed report</u>                                                                                                    | <u>R</u> e-run                                                                                                    |
| Disk Space Requirements<br>Server Configuration<br>Database Engine Configuration<br>Analysis Services Configuration<br>Reporting Services Configuration<br>Error Reporting<br>Installation Configuration Rules<br>Ready to Install<br>Installation Progress<br>Complete | Rul       Rule         Image: Service of the system         Image: Service of the system         SQL Server 2000 Analysis Services (64-bit) install action         Existing dustered or duster-prepared instance         Cross language installation         Same architecture installation | Status       Passed       Not applicable       Not applicable       Passed       Passed       Passed       Passed |
|                                                                                                    | < <u>B</u> ack <u>N</u> ext > Cance                                                                                                    | l Help                                                                                                    |

The above screens belong to the Installation Configuration Rules.

Submitted by: Oxcyon, Inc CONFIDENTIAL- 31of 65 Copyright 2000 - 2013

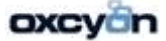

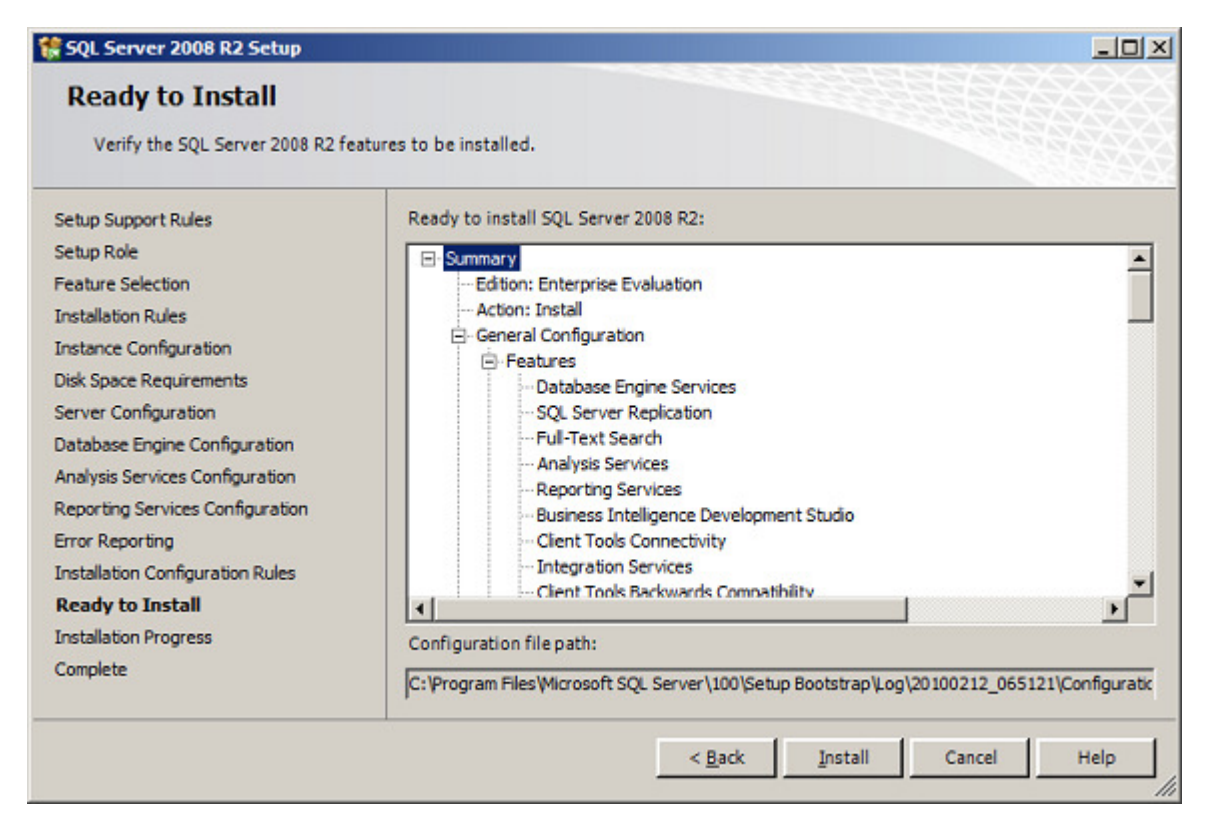

On the Ready to Install page, review the summary of features and components for your SQL Server installation. To proceed, click Install.

Submitted by: Oxcyon, Inc CONFIDENTIAL- 32of 65 Copyright 2000 - 2013

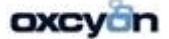

| 🚼 SQL Server 2008 R2 Setup                                                                                                    |                              |               | -OX  |
|----------------------------------------------------------------------------------------------------|------------------------------|---------------|------|
| Installation Progress                                                                                                    |                              |               |      |
| Setup Support Rules<br>Setup Role<br>Feature Selection<br>Installation Rules<br>Instance Configuration<br>Disk Space Requirements<br>Server Configuration<br>Database Engine Configuration<br>Analysis Services Configuration<br>Reporting Services Configuration<br>Error Reporting<br>Installation Configuration Rules<br>Ready to Install<br><b>Installation Progress</b><br>Complete | Install_sqincli_Cpu32_Action |               |      |
|                                                                                                    |                              | Next > Cancel | Help |

Submitted by: Oxcyon, Inc CONFIDENTIAL- 33of 65 Copyright 2000 - 2013

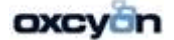

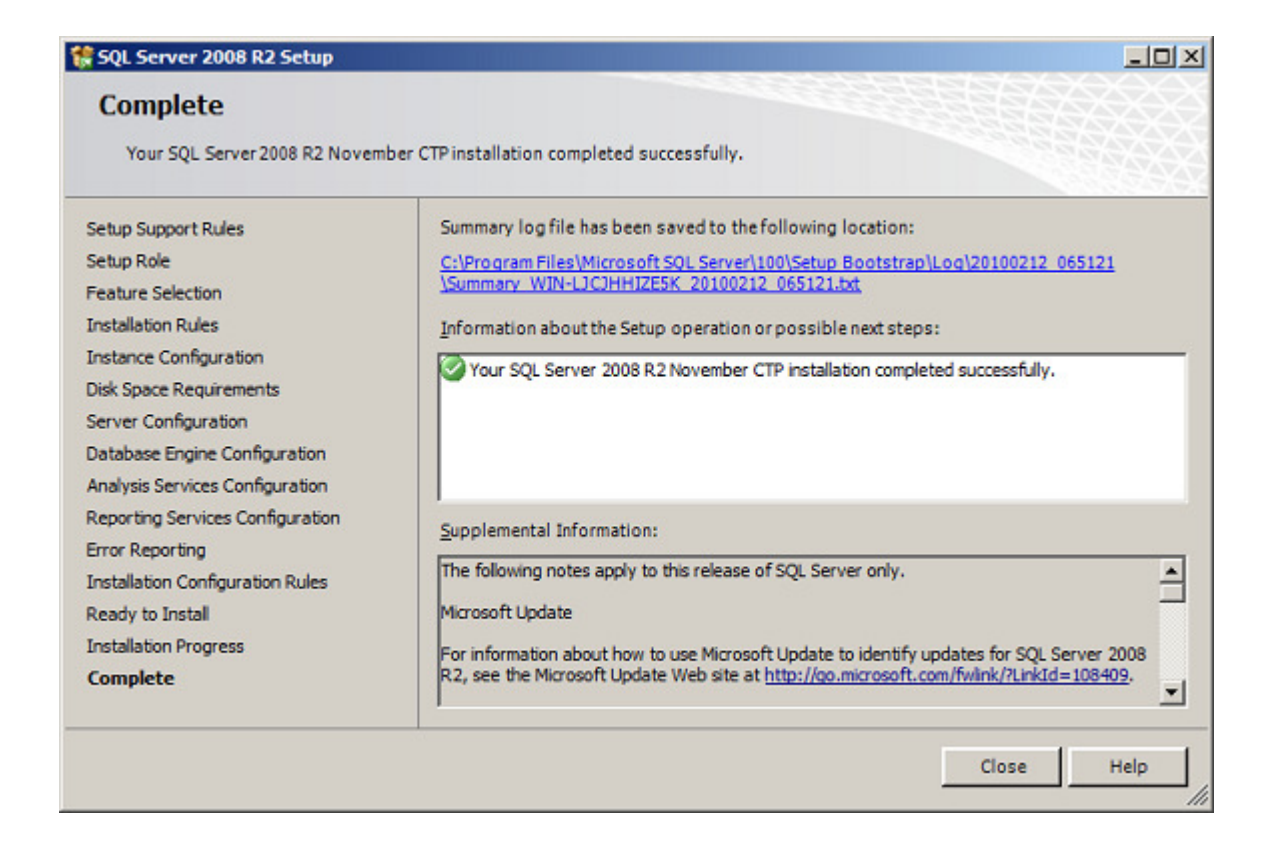

On the Completing the Microsoft SQL Server Installation Wizard page, you can view the Setup summary log by clicking the link provided on this page. To exit the SQL Server Installation Wizard, click Close.

# Microsoft® SQL Server® 2008 R2 Service Pack 2:

http://www.microsoft.com/en-us/download/details.aspx?id=30437

Installing SP2

Submitted by: Oxcyon, Inc CONFIDENTIAL- 34of 65 Copyright 2000 - 2013

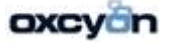

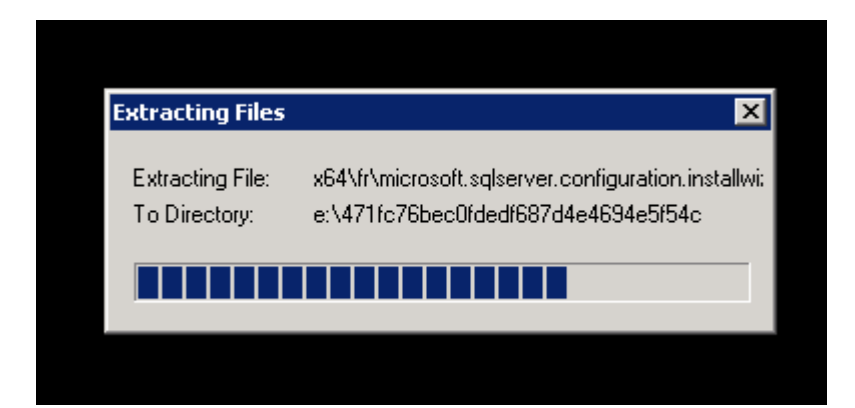

| 🤴 User Account | Control X                                                                                                    |
|----------------|----------------------------------------------------------------------------------------------------|
| omput          | vant to allow the following program to make changes to this<br>er?                                             |
| *              | Program name:SQL Server 2008 R2Verified publisher:Microsoft CorporationFile origin:Hard drive on this computer |
| Show deta      | ils Yes No<br>Change when these notifications appear                                                           |

| المعنى المعنى المعنى المعنى المعنى المعنى المعنى المعنى المعنى المعنى المعنى المعنى المعنى المعنى المعنى المعنى |
|----------------------------------------------------------------------------------------------------|
| Please wait while SQL Server 2008 R2 Setup processes the current operation.                                     |

Submitted by: Oxcyon, Inc CONFIDENTIAL- 35of 65 Copyright 2000 - 2013

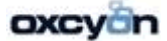

| 🧕 Microsoft SQL Server 2008 R2 Se                                                                                                    | rvice Pack 1                                                                                                    |        |
|----------------------------------------------------------------------------------------------------|----------------------------------------------------------------------------------------------------|--------|
| SQL Server 2008 R2 up<br>Welcome to the SQL Server 2008                                                                               | odate<br>R2 update. This installation provides updates for SQL Server 2008 R2.                                                                                                    |        |
| SQL Server 2008 R2 update<br>License Terms<br>Select Features<br>Check Files In Use<br>Ready to update<br>Update Progress<br>Complete | Rule check in progress         Show details >>         Show details >>    For more information on this update, see the following Microsoft knowledge based article:        http://support.microsoft.com/?kbid=2528583 | Re-run |
|                                                                                                    | < Back Next > Cancel                                                                                                    | Help   |

Submitted by: Oxcyon, Inc CONFIDENTIAL- 36of 65 Copyright 2000 - 2013

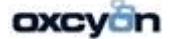

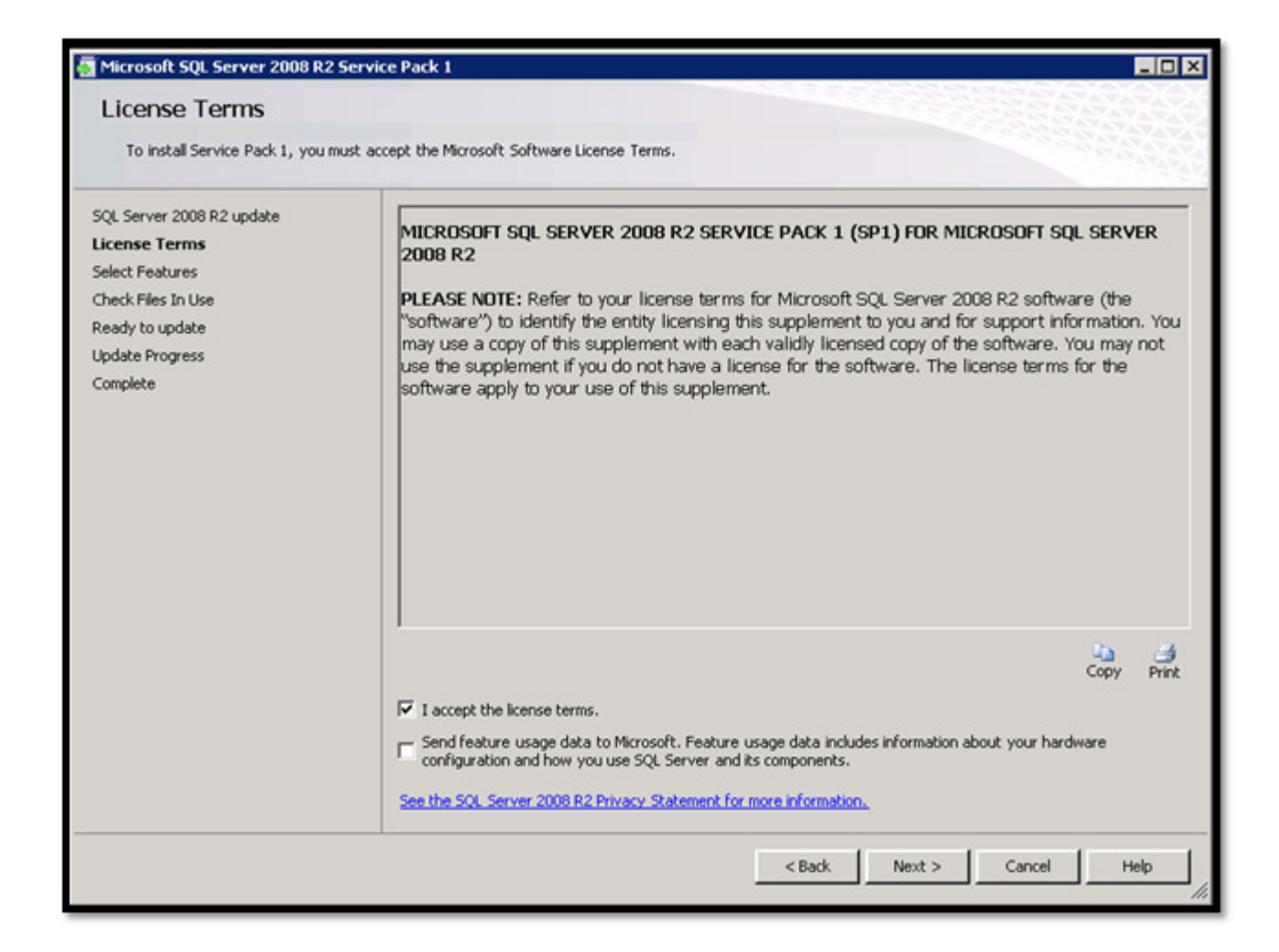

Submitted by: Oxcyon, Inc CONFIDENTIAL- 37of 65 Copyright 2000 - 2013

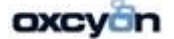

| Microsoft SQL Server 2008 R2                                                                                                    | Service Pack 1                                                                                                    |               |                                                                                |
|----------------------------------------------------------------------------------------------------|----------------------------------------------------------------------------------------------------|---------------|--------------------------------------------------------------------------------|
| Specify the features to update.                                                                                                    |                                                                                                    |               |                                                                                |
| SQL Server 2008 R2 update<br>License Terms<br>Select Features<br>Check Files In Use<br>Ready to update<br>Update Progress<br>Complete | Instances:<br>MSSQLSERVER<br>Dotabase Engine Services<br>Reporting Services<br>Management Tools - Basic<br>Management Tools - Complete | Description:  | English - United States<br>Enterprise<br>10.50.1600.1<br>x64<br>Not installed. |
|                                                                                                    | Select All Unselect All                                                                                                    |               |                                                                                |
|                                                                                                    |                                                                                                    | < Back Next > | Cancel Help                                                                    |

Submitted by: Oxcyon, Inc CONFIDENTIAL- 38of 65 Copyright 2000 - 2013

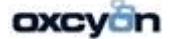

| Microsoft SQL Server 2008 R2                                                                                                    | Service Pack 1                                                                                                    |                                                                                                    |
|----------------------------------------------------------------------------------------------------|----------------------------------------------------------------------------------------------------|----------------------------------------------------------------------------------------------------|
| Specify the features to update.                                                                                                    |                                                                                                    |                                                                                                    |
| SQL Server 2008 R2 update<br>License Terms<br>Select Features<br>Check Files In Use<br>Ready to update<br>Update Progress<br>Complete | Instances:<br>MSSQLSERVER<br>Database Engine Services<br>Reporting Services<br>Management Tools - Basic<br>Management Tools - Complete | Description:         Language:         English - United State         Edition:         Enterprise         Patch Level:         10.50.1600.1         Architecture:         x64         Service Pack:         Upgrade Status:         Not installed. |
|                                                                                                    | Select All Unselect All                                                                                                    |                                                                                                    |
|                                                                                                    |                                                                                                    | Kack Next > Cancel Help                                                                                                    |

Submitted by: Oxcyon, Inc CONFIDENTIAL- 39of 65 Copyright 2000 - 2013

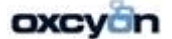

| S Microsoft SQL Server 2008 R2                                                                                                    | ervice Pack 1                                           |                                |                    |               |
|----------------------------------------------------------------------------------------------------|---------------------------------------------------------|--------------------------------|--------------------|---------------|
| Check Files In Use<br>The following services and appli<br>the applications and services.                                                     | ations are using files that Setup needs to complete the | installation. To avoid a compu | iter restart, stop |               |
| SQL Server 2008 R2 update<br>License Terms<br>Select Features<br><b>Check Files In Use</b><br>Ready to update<br>Update Progress<br>Complete | Checking Files                                          |                                | Stop check         | Refresh check |
|                                                                                                    |                                                         | < Back Next                    | > Cancel           | Help          |

Submitted by: Oxcyon, Inc CONFIDENTIAL- 40of 65 Copyright 2000 - 2013

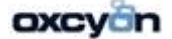

| 🗿 Microsoft SQL Server 2008 R2 S                                                                                                    | ervice Pack 1                                          |                                                   | _ D ×         |
|----------------------------------------------------------------------------------------------------|--------------------------------------------------------|---------------------------------------------------|---------------|
| Check Files In Use<br>The following services and applic<br>the applications and services.                                                    | ations are using files that Setup needs to complete th | e installation. To avoid a computer restart, stop |               |
| SQL Server 2008 R2 update<br>License Terms<br>Select Features<br><b>Check Files In Use</b><br>Ready to update<br>Update Progress<br>Complete | Files in use check completed.                          | Stop check                                        | Refresh check |
|                                                                                                    |                                                        | < Back Next > Cancel                              | Help          |

Submitted by: Oxcyon, Inc CONFIDENTIAL- 41of 65 Copyright 2000 - 2013

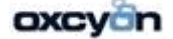

| 👼 Microsoft SQL Server 2008 R2                                                                                                    | Service Pack 1                 |                    |
|----------------------------------------------------------------------------------------------------|--------------------------------|--------------------|
| Update Progress                                                                                                    |                                |                    |
| SQL Server 2008 R2 update<br>License Terms<br>Select Features<br>Check Files In Use<br>Ready to update<br><b>Update Progress</b><br>Complete | Initiating instance servicing. |                    |
|                                                                                                    |                                | Next > Cancel Help |

Submitted by: Oxcyon, Inc CONFIDENTIAL- 42of 65 Copyright 2000 - 2013

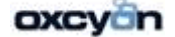

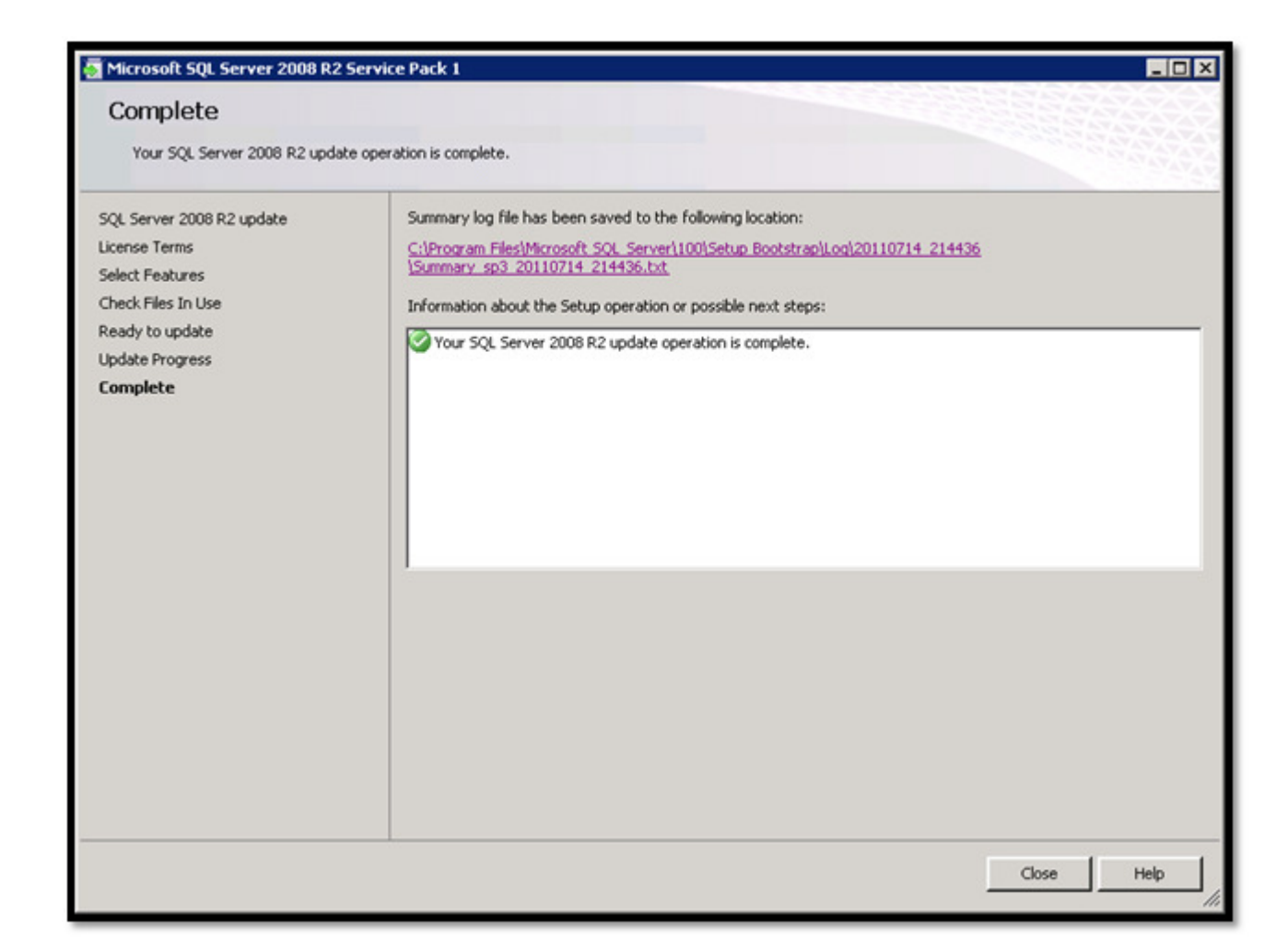

### Updating Management Studio

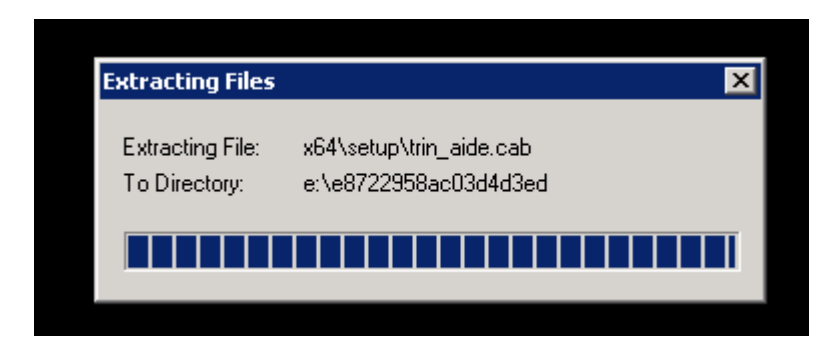

Submitted by: Oxcyon, Inc CONFIDENTIAL- 43of 65 Copyright 2000 - 2013

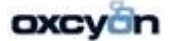

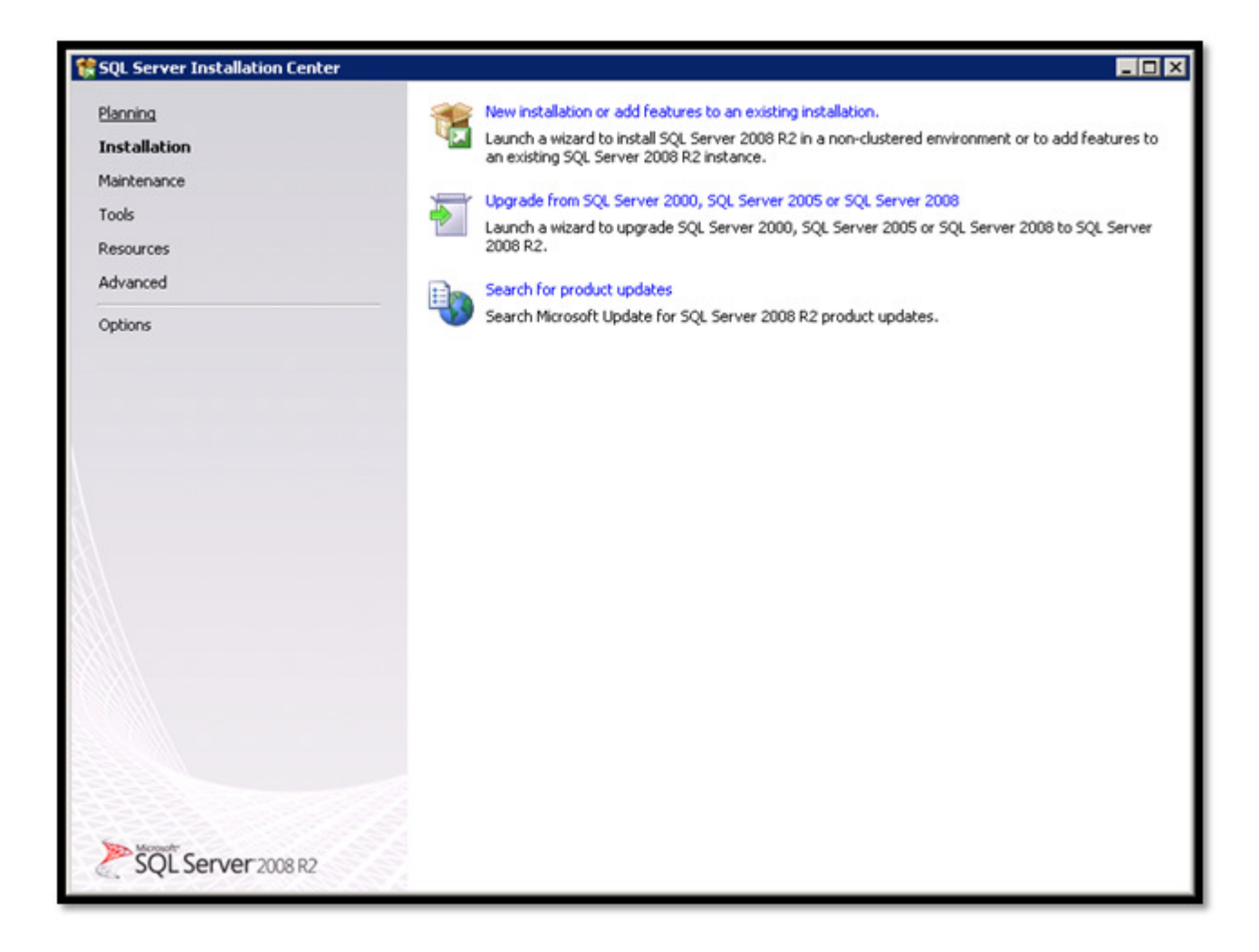

Submitted by: Oxcyon, Inc CONFIDENTIAL- 44of 65 Copyright 2000 - 2013

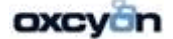

| 🚼 SQL Server 2008 R2 Setup                                     |                                                    |                                                 | - O ×  |
|----------------------------------------------------------------|----------------------------------------------------|-------------------------------------------------|--------|
| Setup Support Rules                                            |                                                    |                                                 |        |
| Setup Support Rules identify pro<br>before Setup can continue. | blems that might occur when you install SQL Server | Setup support files. Failures must be corrected |        |
| Setup Support Rules                                            | Rule check in progress                             |                                                 |        |
|                                                                |                                                    |                                                 |        |
|                                                                | Show details >>                                    |                                                 | Re-run |
|                                                                |                                                    |                                                 |        |
|                                                                |                                                    |                                                 |        |
|                                                                |                                                    |                                                 |        |
|                                                                |                                                    |                                                 |        |
|                                                                |                                                    |                                                 |        |
|                                                                |                                                    |                                                 |        |
|                                                                |                                                    |                                                 |        |
|                                                                |                                                    |                                                 |        |
|                                                                |                                                    |                                                 |        |
|                                                                |                                                    |                                                 |        |
|                                                                |                                                    |                                                 |        |
|                                                                |                                                    |                                                 |        |
|                                                                |                                                    |                                                 |        |
|                                                                |                                                    | OK                                              | Cancel |

Submitted by: Oxcyon, Inc CONFIDENTIAL- 45of 65 Copyright 2000 - 2013

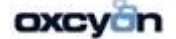

| 🚼 SQL Server 2008 R2 Setup                                                                                                    |                                                                                                    |                                                                                                    |                                                                                                    |                                                                      |                                                                         |
|----------------------------------------------------------------------------------------------------|----------------------------------------------------------------------------------------------------|----------------------------------------------------------------------------------------------------|----------------------------------------------------------------------------------------------------|----------------------------------------------------------------------|-------------------------------------------------------------------------|
| Installation Type                                                                                                    |                                                                                                    |                                                                                                    |                                                                                                    |                                                                      |                                                                         |
| Specify whether you want to perfe                                                                                                    | orm a new installation or add                                                                                                    | features to an existing i                                                                                                    | nstance of SQL Serve                                                                                                | r.                                                                   |                                                                         |
| Setup Support Rules<br>Installation Type<br>License Terms<br>Feature Selection<br>Installation Rules<br>Disk Space Requirements<br>Error Reporting<br>Installation Configuration Rules<br>Installation Progress<br>Complete | <ul> <li>New installation or a<br/>Select this option if<br/>such as SQL Server I</li> <li>Add features to an e<br/>MSSQLSERVER<br/>Select this option if y<br/>add the Analysis Ser<br/>instance must be the</li> </ul> | dd shared features<br>you want to install a new<br>Management Studio or Ir<br>existing instance of SQL S<br>you want to add feature<br>vices features to the ins<br>same edition. | v instance of SQL Ser<br>itegration Services.<br>Server 2008 R2<br>s to an existing instar<br>tance that contains t | rver or want to insta<br>nce of SQL Server. F<br>he Database Engine. | Il shared components<br>or example, you want to<br>. Features within an |
|                                                                                                    | Installed instances:                                                                                                    | Instance ID                                                                                                    | Features                                                                                                    | Edition                                                              | Version                                                                 |
|                                                                                                    | MSSOLSERVER                                                                                                    | MSSOL10 50.MSSO                                                                                                    | SOLEngine.RS                                                                                                    | Enterprise                                                           | 10.51.2500.0                                                            |
|                                                                                                    | <shared componen<="" td=""><td></td><td>SSMS, Adv_SSMS</td><td></td><td>10.51.2500.0</td></shared>                                                                                                    |                                                                                                    | SSMS, Adv_SSMS                                                                                                    |                                                                      | 10.51.2500.0                                                            |
|                                                                                                    |                                                                                                    |                                                                                                    |                                                                                                    |                                                                      |                                                                         |
|                                                                                                    |                                                                                                    |                                                                                                    | < Back                                                                                                    | Next >                                                               | Cancel Help                                                             |

Submitted by: Oxcyon, Inc CONFIDENTIAL- 46of 65 Copyright 2000 - 2013

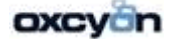

| 🚼 SQL Server 2008 R2 Setup                                                                                                    |                                                                                                    |                                                                                                    |
|----------------------------------------------------------------------------------------------------|----------------------------------------------------------------------------------------------------|----------------------------------------------------------------------------------------------------|
| Feature Selection                                                                                                    |                                                                                                    |                                                                                                    |
| Select the Enterprise features to in                                                                                                    | stal.                                                                                                    | 1000 B                                                                                                    |
| Setup Support Rules                                                                                                    | Features:                                                                                                    | Description:                                                                                                    |
| Installation Type<br>Feature Selection<br>Installation Rules<br>Disk Space Requirements<br>Server Configuration<br>Database Engine Configuration<br>Analysis Services Configuration<br>Reporting Services Configuration<br>Error Reporting<br>Installation Configuration Rules<br>Installation Progress<br>Complete | Instance Features<br>Shared Features<br>Management Tools - Basic<br>SQL Client Connectivity SDK<br>Redistributable Features                                            | Server features are instance-<br>aware and have their own<br>registry hives. They support<br>multiple instances on a computer. |
|                                                                                                    | Select All Unselect All                                                                                                    |                                                                                                    |
|                                                                                                    | Shared feature directory:         C:\Program Files\Microsoft SQL Server\           Shared feature directory (x86):         C:\Program Files (x86)\Microsoft SQL Server | n                                                                                                    |
|                                                                                                    | < Back Next                                                                                                    | t > Cancel Help                                                                                                    |

And then continue the installation to update your SQL Management Studio. If you have applied SP1 earlier you wouldn't need to run the Update SQL Management Studio after that.

Submitted by: Oxcyon, Inc CONFIDENTIAL- 47of 65 Copyright 2000 - 2013

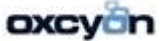

| Microsoft         SQL Server 2008 R2                                                                                                    | rosoft SQL Server Management Studio                                                                                                    |                                                                                                    |
|----------------------------------------------------------------------------------------------------|----------------------------------------------------------------------------------------------------|----------------------------------------------------------------------------------------------------|
| Component Name         Versions           Microsoft SQL Server Management Studio         10.50.2500.0           Microsoft Analysis Services Client Tools         10.50.2500.0           Microsoft Data Access Components (MDAC)         6.1.7601.1751           Microsoft MSXML         3.0 6.0           Microsoft Internet Explorer         9.0.8112.1642           Microsoft .NET Framework         2.0.50727.544           Operating System         6.1.7601                                                                                                    | SQL Server 2008 R                                                                                                    | 2                                                                                                   |
| Microsoft SQL Server Management Studio       10.50.2500.0         Microsoft Analysis Services Client Tools       10.50.2500.0         Microsoft Data Access Components (MDAC)       6.1.7601.1751         Microsoft MSXML       3.0 6.0         Microsoft Internet Explorer       9.0.8112.1642         Microsoft .NET Framework       2.0.50727.544         Operating System       6.1.7601         To copy component name and version information, click Copy Info.       Copy Info         Warning: This computer program is protected by copyright law and internation treaties. Unauthorized reproduction or distribution of this program, or any portion of it, may result in severe civil and criminal penalties, and will be prosecuted to the maximum extent possible under the law.         @ Microsoft Corporation. All rights reserved.         Microsoft | Component Name                                                                                                    | Versions                                                                                            |
| Microsoft Analysis Services Client Tools       10.50.2500.0         Microsoft Data Access Components (MDAC)       6.1.7601.1751         Microsoft MSXML       3.0 6.0         Microsoft Internet Explorer       9.0.8112.1642         Microsoft .NET Framework       2.0.50727.544         Operating System       6.1.7601         To copy component name and version information, click Copy Info.       Copy Info.         Warning: This computer program is protected by copyright law and internation treaties. Unauthorized reproduction or distribution of this program, or any portion of it, may result in severe civil and criminal penalties, and will be prosecuted to the maximum extent possible under the law.         © Microsoft Corporation. All rights reserved.       Microsoft                                                                    | Microsoft SQL Server Management Studio                                                                                                    | 10.50.2500.0                                                                                        |
| Microsoft Data Access Components (MDAC)       6.1.7601.1751         Microsoft MSXML       3.0 6.0         Microsoft Internet Explorer       9.0.8112.1642         Microsoft .NET Framework       2.0.50727.544         Operating System       6.1.7601         To copy component name and version information, click Copy Info.       Copy Info         Warning: This computer program is protected by copyright law and internation treaties. Unauthorized reproduction or distribution of this program, or any portion of it, may result in severe civil and criminal penalties, and will be prosecuted to the maximum extent possible under the law.         © Microsoft Corporation. All rights reserved.         Microsoft                                                                                                    | Microsoft Analysis Services Client Tools                                                                                                    | 10.50.2500.0                                                                                        |
| Microsoft MSXML       3.0 6.0         Microsoft Internet Explorer       9.0.8112.1642         Microsoft .NET Framework       2.0.50727.544         Operating System       6.1.7601         To copy component name and version information, click Copy Info.       Copy Info.         Warning: This computer program is protected by copyright law and internation treaties. Unauthorized reproduction or distribution of this program, or any portion of it, may result in severe civil and criminal penalties, and will be prosecuted to the maximum extent possible under the law.         © Microsoft       Microsoft                                                                                                    | Microsoft Data Access Components (MDAC)                                                                                                    | 6.1.7601.17514                                                                                      |
| Microsoft Internet Explorer       9.0.8112.1642         Microsoft .NET Framework       2.0.50727.544         Operating System       6.1.7601         To copy component name and version information, click Copy Info.       Copy Info.         Warning: This computer program is protected by copyright law and internation treaties. Unauthorized reproduction or distribution of this program, or any portion of it, may result in severe civil and criminal penalties, and will be prosecuted to the maximum extent possible under the law.         © Microsoft Corporation. All rights reserved.                                                                                                    | Microsoft MSXML                                                                                                    | 3.0 6.0                                                                                             |
| Microsoft .NET Framework       2.0.50727.544         Operating System       6.1.7601         To copy component name and version information, click Copy Info.       Copy Info.         Warning: This computer program is protected by copyright law and internation treaties. Unauthorized reproduction or distribution of this program, or any portion of it, may result in severe civil and criminal penalties, and will be prosecuted to the maximum extent possible under the law.         © Microsoft       Microsoft                                                                                                    | Microsoft Internet Explorer                                                                                                    | 9.0.8112.16421                                                                                      |
| Operating System       6.1.7601         To copy component name and version information, click Copy Info.       Copy Info.         Warning: This computer program is protected by copyright law and internation treaties. Unauthorized reproduction or distribution of this program, or any portion of it, may result in severe civil and criminal penalties, and will be prosecuted to the maximum extent possible under the law.         © Microsoft Corporation. All rights reserved.                                                                                                    | Microsoft .NET Framework                                                                                                    | 2.0.50727.5446                                                                                      |
| To copy component name and version information, click Copy Info. Copy In<br>Warning: This computer program is protected by copyright law and internation<br>treaties. Unauthorized reproduction or distribution of this program, or any<br>portion of it, may result in severe civil and criminal penalties, and will be<br>prosecuted to the maximum extent possible under the law.<br>© Microsoft Corporation. All rights reserved.<br>Microsoft                                                                                                    | Operating System                                                                                                    | 6.1.7601                                                                                            |
| Microsoft                                                                                                    | To copy component name and version information, click C<br>Warning: This computer program is protected by copyri<br>treaties. Unauthorized reproduction or distribution of th<br>portion of it, may result in severe civil and criminal pena<br>prosecuted to the maximum extent possible under the I<br>© Microsoft Corporation. All rights reserved. | opy Info. Copy Info<br>ght law and internation<br>his program, or any<br>alties, and will be<br>aw. |
|                                                                                                    | Microsoft                                                                                                    |                                                                                                    |

SQL 2008 R2 SP1.

Submitted by: Oxcyon, Inc CONFIDENTIAL- 48of 65 Copyright 2000 - 2013

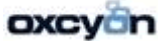

This server must have access to the Centralpoint servers to download the latest installation package. Please verify that you have the required access by loading the following URL in Microsoft Internet Explorer: <u>http://www.aranon.net/Verify.aspx</u>

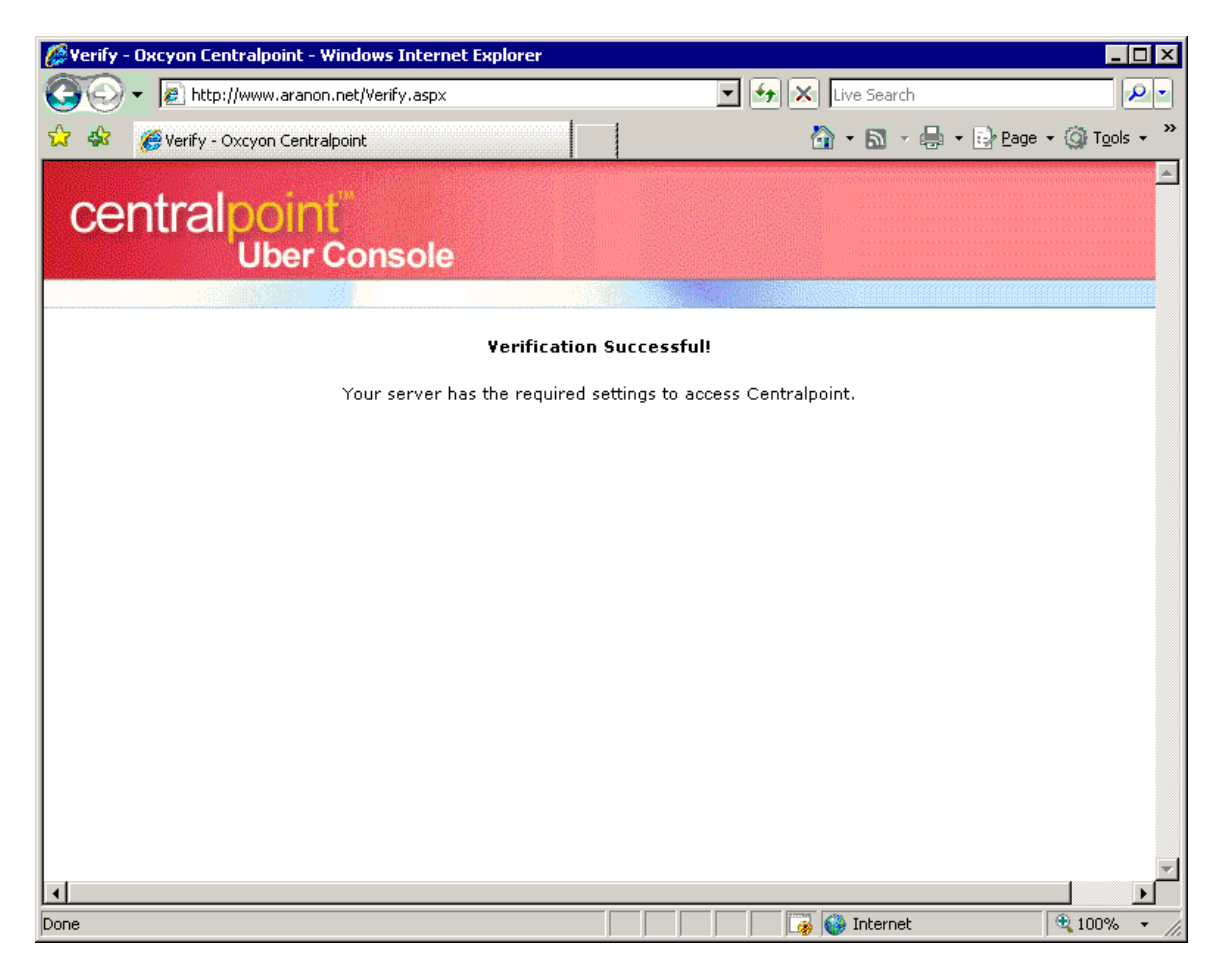

Submitted by: Oxcyon, Inc CONFIDENTIAL- 49of 65 Copyright 2000 - 2013

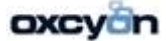

# Installation Steps for Centralpoint

Filename: CentralpointSetup2.msi (Please contact your production manager or your account rep to provide you with a download link to the 'CentralpointSetup2.msi' file

Step #1

| 🔂 Central                                                | point                                                                             |                                                                        |                                                                   |                                                       | >                     |
|----------------------------------------------------------|-----------------------------------------------------------------------------------|------------------------------------------------------------------------|-------------------------------------------------------------------|-------------------------------------------------------|-----------------------|
| This setup re<br>and run this s<br>you like to do        | quires the .NET F<br>etup again. The<br>this now?                                 | ramework versi<br>.NET Framewo                                         | on 4.0. Pleas<br>rk can be obta                                   | e install the .NET<br>ained from the we               | Framework<br>b. Would |
|                                                          | Yes                                                                               |                                                                        |                                                                   | No                                                    |                       |
| 42 Centralpoint                                          |                                                                                   |                                                                        |                                                                   |                                                       |                       |
| Welcome t                                                | o the Central                                                                     | point Setup                                                            | Wizard (                                                          | central <mark>point</mark> .                          |                       |
| The installer will <u>c</u>                              | uide you through the st                                                           | eps required to instal                                                 | l Centralpoint on yc                                              | our computer.                                         |                       |
| WARNING: This<br>Unauthorized dup<br>or criminal penalti | computer program is pro<br>lication or distribution o<br>es, and will be prosecut | otected by copyright<br>f this program, or any<br>red to the maximum e | law and internation<br>portion of it, may r<br>xtent possible und | ual treaties.<br>esult in severe civil<br>er the law. |                       |
|                                                          |                                                                                   | Cancel                                                                 | < <u>B</u> ack                                                    | <u>N</u> ext >                                        |                       |

Step #2

Submitted by: Oxcyon, Inc CONFIDENTIAL- 50of 65 Copyright 2000 - 2013

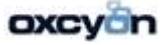

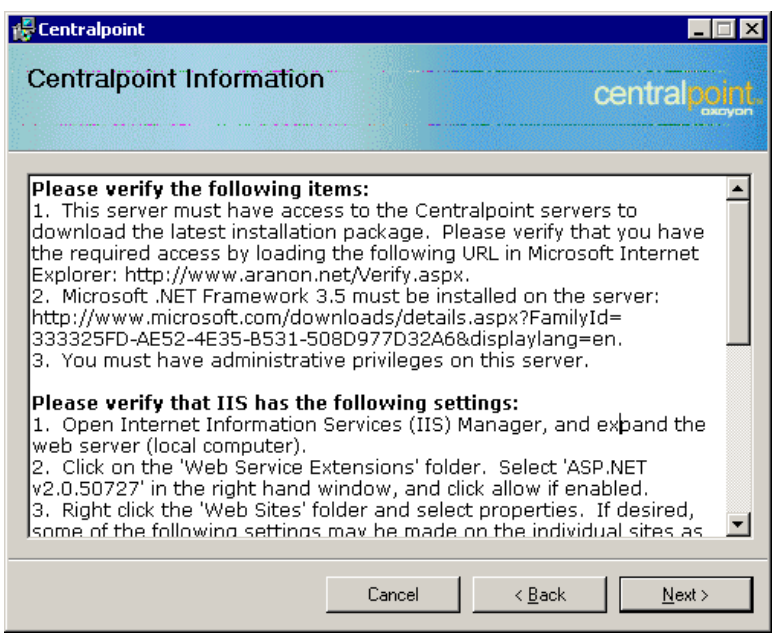

Notes:

#### Please verify the following items: Please verify the following items:

1. This server must have access to the Centralpoint servers to download the latest installation package. Please verify that you have the required access by loading the following URL in Microsoft Internet Explorer: <u>http://www.aranon.net/Verify.aspx</u>

2. Microsoft .NET Framework 4.0 must be installed on the server:

http://www.microsoft.com/download/en/details.aspx?id=17851&WT.mc\_id=MSCOM\_EN\_US\_ DLC\_DETAILS\_121LSUS007996

3. You must have administrative privileges on this server.

 Use the Server Manager to install the Web Server Role and the Application Development: ASP.NET Role Service, and be sure to include any related requirements when prompted.
 Manually stop the default web site in IIS when installing the Master on localhost port 80.

# Due to the dynamic nature of Centralpoint the installation process must download a current installation package. This can be time consuming and may cause the progress indicator to stop while the download is in progress. Please be patient while the installation is in progress.

**Note:** If Microsoft SQL Server 2008R2 is not installed on the same computer on which you are currently installing Centralpoint you must first manually create the installation folder (i.e. C:/Centralpoint) then give SQL Server permission to restore database backups which will be placed in subdirectories of this folder.

Step#3

Submitted by: Oxcyon, Inc CONFIDENTIAL- 51of 65 Copyright 2000 - 2013

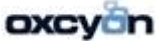

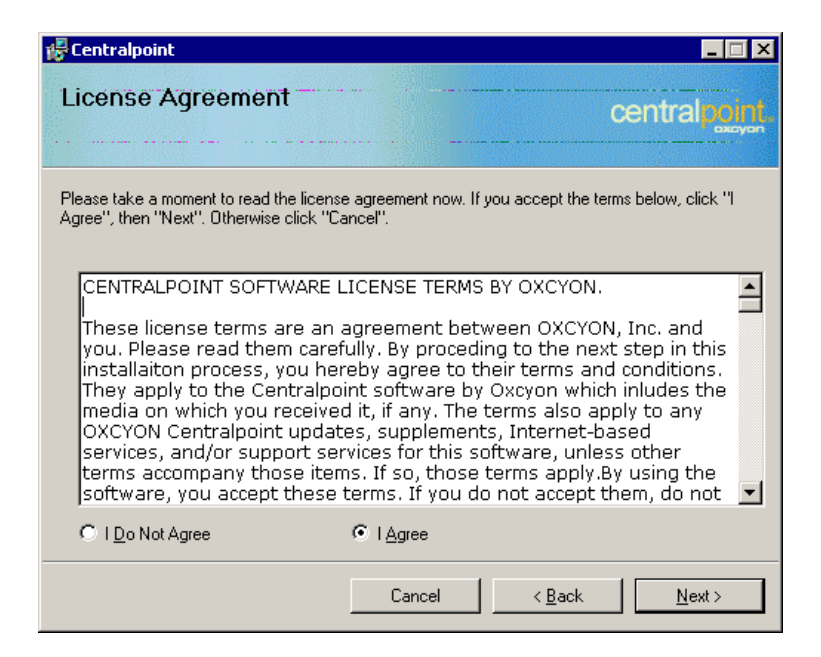

Notes:

#### CENTRALPOINT SOFTWARE LICENSE TERMS BY OXCYON.

These license terms are an agreement between OXCYON, Inc. and you. Please read them carefully. By proceding to the next step in this installaiton process, you hereby agree to their terms and conditions. They apply to the Centralpoint software by Oxcyon which inludes the media on which you received it, if any. The terms also apply to any OXCYON Centralpoint updates, supplements, Internet-based services, and/or support services for this software, unless other terms accompany those items. If so, those terms apply.By using the software, you accept these terms. If you do not accept them, do not use thesoftware. Instead, return it to the retailer for a refund or credit. If you cannot obtain a refund there, contact OXCYON or the OXCYON affiliate serving your country for information about OXCYON's refund policies. As described below, using the software also operates as your consent to the transmission ofcertain computer information during activation, validation and for Internet-based services.If you comply with these license terms, you have the rights below for each license you acquire

#### 1. OVERVIEW.

Software. The software includes Oxcyon Centralpoint Master (Server) and related websites (Development, and Quality Control websites). This software does not include Windows Operating System or Microsoft SQL Server but does include a Centralpoint Live subscription.

License Model. The software is licensed on a per website per device basis.Edition Specific Rights. See the Additional License Terms sections at the end of this agreement or consult your Software License written agreement for license terms that apply to specific editions of the software

2. INSTALLATION AND USE RIGHTS. Before you use the software under a license, you must assign that license to one device (physical hardware system). That device is the "licensed device." A hardware partition or blade is considered to be a separate device. Licensed Device. You may install one copy of the software on the licensed device. You mayuse the software on up to two processors on that device at one time. Except as provided in theStorage and

Submitted by: Oxcyon, Inc CONFIDENTIAL- 52of 65 Copyright 2000 - 2013

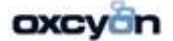

Network Use (Ultimate edition) sections below, you may not use the software on any other device. Number of Users. Except as provided in the Device Connections (all editions), Remote AccessTechnologies (Home Basic and Home Premium editions) and Other Access Technologies(Ultimate edition) sections below, only one user may use the software at a time.c. Alternative Versions. The software may include more than one version, such as 32-bit and 64-bit. You may use only one version at one time.

3. ADDITIONAL LICENSING REQUIREMENTS AND/OR USE RIGHTS.a. Multiplexing. Hardware or software you use to pool connections, or reduce the number of devices or users that directly access or use the software (sometimes referred to as "multiplexing" or "pooling"), does not reduce the number of licenses you need.

#### 4. MANDATORY ACTIVATION

Activation associates the use of the software with a specific device. During activation, the software will send information about the software and the device to OXCYON. This information includes the version, language and product key of the software, the Internet protocol address of the device, and information derived from the hardware configuration of the device. By using the software, you consent to the transmission of this information. Before you activate, you have the right to use the version of the software installed during the installation process. Your right to use the software after the time specified in the installation process is limited unless it is activated. This is to prevent its unlicensed use. You will not be able to continue using the software after that time if you do not activate it. If the device is connected to the Internet, the software may automatically connect to OXCYON for activation. You can also activate the software manually by Internet or telephone. If you do so, Internet and telephone service charges may apply. Some changes to your computer components or the software may require you to reactivate the software. The software will remind you to activate it until you do. This activation will be provided during the TRIAL PERIOD. If you would like to license the software beyond the trial period, you will give consent to Oxcyon via execution of a written agreement for the then maket price for its fully activated license. Oxcyon reserves the right to terminate Centralpoint Live update services at the end of the trial period without reservation. Oxcyon further reserves the right to deinstall it trial version of the trial version of the software license.

#### 5.VALIDATION.

a. The software will from time to time validate the software, update or require download of thevalidation feature of the software. Validation verifies that the software has been activated and is properly licensed.

b. During a validation check, the software will send information about the software and the device to OXCYON. This information includes the version and product key of the software, and the Internet protocol address of the device. OXCYON does not use the information to identify or contact you. By using the software, you consent to the transmission of this information. For example, you may need to reactivate the software, or receive reminders to obtain a properly licensed copy of the software, or you may not be able to use or continue to use some of the features of the software, or obtain certain updates or upgrades from OXCYON.d. You may only obtain updates or upgrades for the software from OXCYON or authorized sources. For more information on obtaining updates from authorized sources

#### LIMITED WARRANTY

#### A. LIMITED WARRANTY.

If you follow the instructions and the software is properly licensed, the software will perform substantially as described in the OXCYON materials that you receive in or with the software.

B. TERM OF WARRANTY; WARRANTY RECIPIENT; LENGTH OF ANY IMPLIED WARRANTIES. The limited warranty covers the software for one year after acquired by the first user. If you receive supplements, updates, or replacement software during that year, they will be covered

Submitted by: Oxcyon, Inc CONFIDENTIAL- 53of 65 Copyright 2000 - 2013

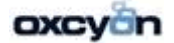

for the remainder of the warranty or 30 days, whichever is longer. If the first user transfers the software, the remainder of the warranty will apply to the recipient. To the extent permitted by law, any implied warranties, guarantees or conditions last only during the term of the limited warranty. Some states do not allow limitations on how long an implied warranty lasts, so these limitations may not apply to you. They also might not apply to you because some countries may not allow limitations on how long an implied warranty, guarantee or condition lasts.

C. EXCLUSIONS FROM WARRANTY. This warranty does not cover problems caused by your acts(or failures to act), the acts of others, or events beyond OXCYON's reasonable control.

D. REMEDY FOR BREACH OF WARRANTY. OXCYON will repair or replace the software at no charge. If OXCYON cannot repair or replace it, OXCYON will refund the amount shown on your receipt for the software. It will also repair or replace supplements, updates and replacement software at no charge. If OXCYON cannot repair or replace them, it will refund the amount you paid for them, if any. You must uninstall the software and return any media and other associated materials to OXCYON with proof of purchase to obtain a refund. These are your only remedies for breach of the limited warranty.

| Step #4                                                                             |                                                    |
|-------------------------------------------------------------------------------------|----------------------------------------------------|
| 🛃 Centralpoint                                                                      | _ 🗆 🗙                                              |
| Customer Information                                                                | central point.                                     |
| Enter your name and company or organization in the<br>for subsequent installations. | box below. The installer will use this information |
| N <u>a</u> me:                                                                      |                                                    |
| Rackspace Managed Hosting                                                           |                                                    |
| Organization:                                                                       |                                                    |
| Rackspace Managed Hosting                                                           |                                                    |
|                                                                                     |                                                    |
|                                                                                     |                                                    |
|                                                                                     |                                                    |
|                                                                                     |                                                    |
|                                                                                     |                                                    |
| Cano                                                                                | el < <u>B</u> ack <u>Next&gt;</u>                  |

Step #5

Submitted by: Oxcyon, Inc CONFIDENTIAL- 54of 65 Copyright 2000 - 2013

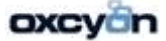

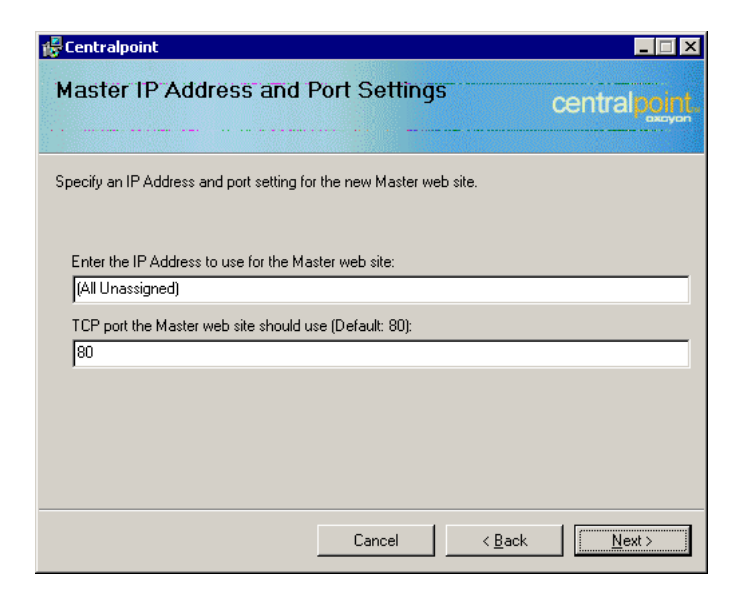

Enter the IP Address to use for the Master web site: (Master Management Console)

Step #6

| 🙀 Centralpoint                                                                                   |                                                               |                         |
|--------------------------------------------------------------------------------------------------|---------------------------------------------------------------|-------------------------|
| Select Installation Folde                                                                        | r                                                             | central point           |
| The installer will install Centralpoint to the<br>To install in this folder, click "Next". To in | following folder.<br>Istall to a different folder, enter it b | elow or click "Browse". |
| Eolder:<br> E¦\Centralpoint\                                                                     |                                                               | Browse<br>Disk Cost     |
|                                                                                                  |                                                               |                         |
|                                                                                                  | Cancel < Back                                                 | < <u>N</u> ext >        |

Note: Please specify the location on the server where you want all the Centralpoint files to be place this is determined how your server was configured.

Example: E:\Centralpoint

Step #7

Submitted by: Oxcyon, Inc CONFIDENTIAL- 55of 65 Copyright 2000 - 2013

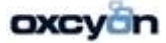

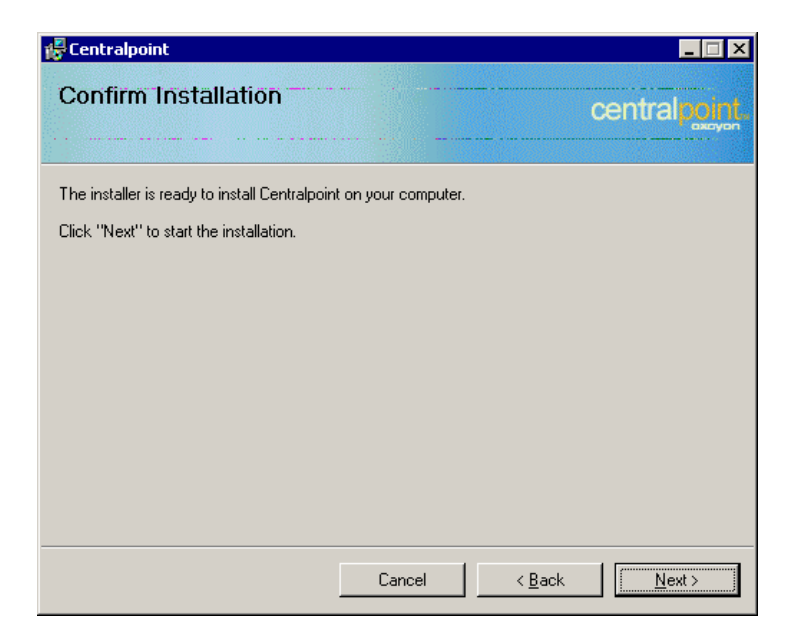

## Step #8

| 🛱 Centralpoint                   |                                      |
|----------------------------------|--------------------------------------|
| Installing Centralpoint          | central point.                       |
| Centralpoint is being installed. |                                      |
| Please wait                      |                                      |
|                                  |                                      |
|                                  |                                      |
|                                  |                                      |
|                                  | Cancel < <u>B</u> ack <u>N</u> ext > |

Step #9

Submitted by: Oxcyon, Inc CONFIDENTIAL- 56of 65 Copyright 2000 - 2013

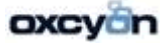

| Activate - Oxcyon Centralpoint - Windows Internet Explorer                                                                                                    |                                     | _ 🗆 ×      |
|----------------------------------------------------------------------------------------------------|-------------------------------------|------------|
| COC v // http://192.168.120.203/Activate.aspx?cn=Rackspace+Managed+Hosting&un=Rackspace+Managed+Hosting                                                                                                    | 💌 🔄 🔀 Live Search                   | <b>P</b> - |
| 😪 🎄 🍘 Activate - Oxcyon Centralpoint                                                                                                    | 🟠 + 🗟 - 🖶 + 🔂 Bage + 🄇              | Tools - »  |
| central point<br>Master Console                                                                                                    |                                     | <u>*</u>   |
|                                                                                                    |                                     |            |
| Activate Centralpoint by Oxcyon                                                                                                    |                                     |            |
| Details Data Store Contact                                                                                                    |                                     | Þ          |
| Step 1 of 3: 0% Complete                                                                                                    |                                     |            |
| Master Name:<br>Radyspace Managed Hosting                                                                                                    |                                     |            |
| Master Description:                                                                                                    |                                     |            |
|                                                                                                    | ×                                   |            |
| Master IP Address:         192.168.120.203       :         BO       :         External Master IP:       :         Please select vas below if the IP Address entered above is accessible outside the local network and is using port 80. |                                     |            |
| C Yes ⊙ No                                                                                                    |                                     |            |
| Development Web Site IP Address:<br>Enter the parts of the host name on which the development web site will run.<br>192.188.120.204 : 80                                                                                                |                                     |            |
| External Development IP:<br>Please select yes below if the IP Address entered above is accessible outside the local network and is using port 80.<br>C Yes © No                                                                         |                                     |            |
| Email Server:                                                                                                    |                                     |            |
| localhost                                                                                                    | 61                                  |            |
| Email From Address:                                                                                                    | 6                                   |            |
| Admin Impersonation Username:<br>Your admin impersonation credentials will allow the master web site to impersonate a system administrator to execute IIS an                                                                            | nd folder permission modifications. |            |
| Administrator                                                                                                    | É.                                  |            |
| Admin Impersonation Domain:                                                                                                    |                                     | -          |
| Done                                                                                                    | 📑 😼 🚱 Internet                      | 100% - //  |

Step #10

Submitted by: Oxcyon, Inc CONFIDENTIAL- 57of 65 Copyright 2000 - 2013

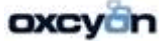

| 🤔 Activate - Oxcyon Centralpoint - Windows Internet Explorer                                                                                                  |                   | _ 🗆 🗡                  |
|----------------------------------------------------------------------------------------------------|-------------------|------------------------|
| 🚱 🕞 👻 🔊 http://192.168.120.203/Activate.aspx?cn=Rackspace+Managed+Hosting&un=Rackspace+Managed+Hosting                                                        | 💌 🔙 🔀 Live Search | <b>P</b> -             |
| 😪 🎄 🍘 Activate - Oxcyon Centralpoint                                                                                                    | 🟠 🔹 🗟 👻 🖶 😜 Bage  | • 🎯 T <u>o</u> ols • » |
| central point<br>Master Console                                                                                                    |                   | <b>▲</b>               |
| Activate Centralpoint by Oxcyon                                                                                                    |                   | _                      |
| Details Data Store Contact                                                                                                    |                   | D                      |
| Step 2 of 3: 33% Complete                                                                                                    |                   | _                      |
| Data Folder:<br>This field should contain the fully qualified path to the data folder if accessed from the server on which the database resides.              |                   |                        |
| D:\Program Files (x86)\Microsoft SQL Server\MSSQL.1\MSSQL\Data                                                                                                | <u>6</u>          |                        |
| Full Text Catalog Folder:<br>This field should contain the fully qualified path to the data folder if accessed from the server on which the database resides. |                   |                        |
| D:\Program Files (x86)\Microsoft SQL Server\MSSQL.1\MSSQL\FTData                                                                                              | 6                 |                        |
| Data Source:<br>Enter the Microsoft SQL Server 2005 server or instance name.                                                                                  |                   |                        |
| 218025-DX02                                                                                                    | 61                |                        |
| Database Owner User Id:<br>Enter the credentials of a SQL login which belongs to the sysadmin role.                                                           |                   |                        |
| sa                                                                                                    | 6                 |                        |
| Database Owner Password:                                                                                                    |                   |                        |
| Cancel Previous Next Save                                                                                                    |                   |                        |
|                                                                                                    |                   |                        |
|                                                                                                    |                   |                        |
|                                                                                                    |                   |                        |
|                                                                                                    |                   |                        |
|                                                                                                    |                   |                        |
|                                                                                                    |                   |                        |
|                                                                                                    |                   | <b>v</b>               |
| Done                                                                                                    | 🚺 🚺 🤯 Internet    | 🔍 100% 🔻 🎢             |

Step #11

Submitted by: Oxcyon, Inc CONFIDENTIAL- 58of 65 Copyright 2000 - 2013

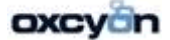

| Activate - Oxcyon Centralpoint - Windows Internet Explorer                                              |                                           |
|----------------------------------------------------------------------------------------------------|-------------------------------------------|
| The Inter://192.108.120.203/Activate.aspx?ch=kackspace+Managed+Hosting8uh=kackspace+Managed+Hosting     | Live Search                               |
| Activate - Oxcyon Centralpoint                                                                          | 🟠 🔹 🔂 🔹 🆶 🔹 📴 Page 🔹 🎯 T <u>o</u> ols 🔹 * |
| Activate Centralpoint by Oxcyon                                                                         | <b>^</b>                                  |
| Details Data Store D Contact                                                                            | ٥                                         |
| Step 3 of 3: 67% Complete                                                                               |                                           |
| Company Name:                                                                                           |                                           |
| 0xeyon                                                                                                  | 6                                         |
| Name:                                                                                                   |                                           |
| James Venus                                                                                             | £1                                        |
| Address:                                                                                                |                                           |
| 17520 Engle Lake Rd                                                                                     | E1                                        |
| City:                                                                                                   |                                           |
| Middleburg Hts                                                                                          | 6                                         |
| State:                                                                                                  |                                           |
| Dhio                                                                                                    | •                                         |
| Postal Code:<br>44130                                                                                   |                                           |
| Phone:                                                                                                  |                                           |
| 440-239-8619                                                                                            | 6                                         |
| Fax:                                                                                                    |                                           |
| 440-239-8621                                                                                            | 6                                         |
| Email Address:                                                                                          | 7.30                                      |
| jvenus@oxcyon.com                                                                                       | 4                                         |
| System Username:<br>The credentials you will use to log into your new master.                           |                                           |
| H:67@0x15                                                                                               | 6                                         |
| System Password:                                                                                        |                                           |
| •••••                                                                                                   |                                           |
| Confirm System Password:                                                                                |                                           |
|                                                                                                    |                                           |
| Time Zone:                                                                                              |                                           |
| (GMT-05:00) Eastern Time (US & Canada)                                                                  | <b>_</b>                                  |
| Cancel Previous Next Save                                                                               | -                                         |
| /aiting for http://192.168.120.203/Activate.aspx?cn=Rackspace+Managed+Hosting&un=Rackspace+Managed+Host |                                           |

Submitted by: Oxcyon, Inc CONFIDENTIAL- 59of 65 Copyright 2000 - 2013

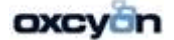

Steps of Moving a Site from NETLEADER to a client's Server

- 1. Login to the MASTER on 'NETLEADER'
- 2. Click on the Website of your choice
- 3. Under Related Backup click on 'Create Backup'
- Once the backup is completed goto: Example: (D:\Centralpoint\WebSites\cpweb\_CoinWorld\Backups) to get the appropriate backup and then uploaded it or download it to the server

Login to the Master

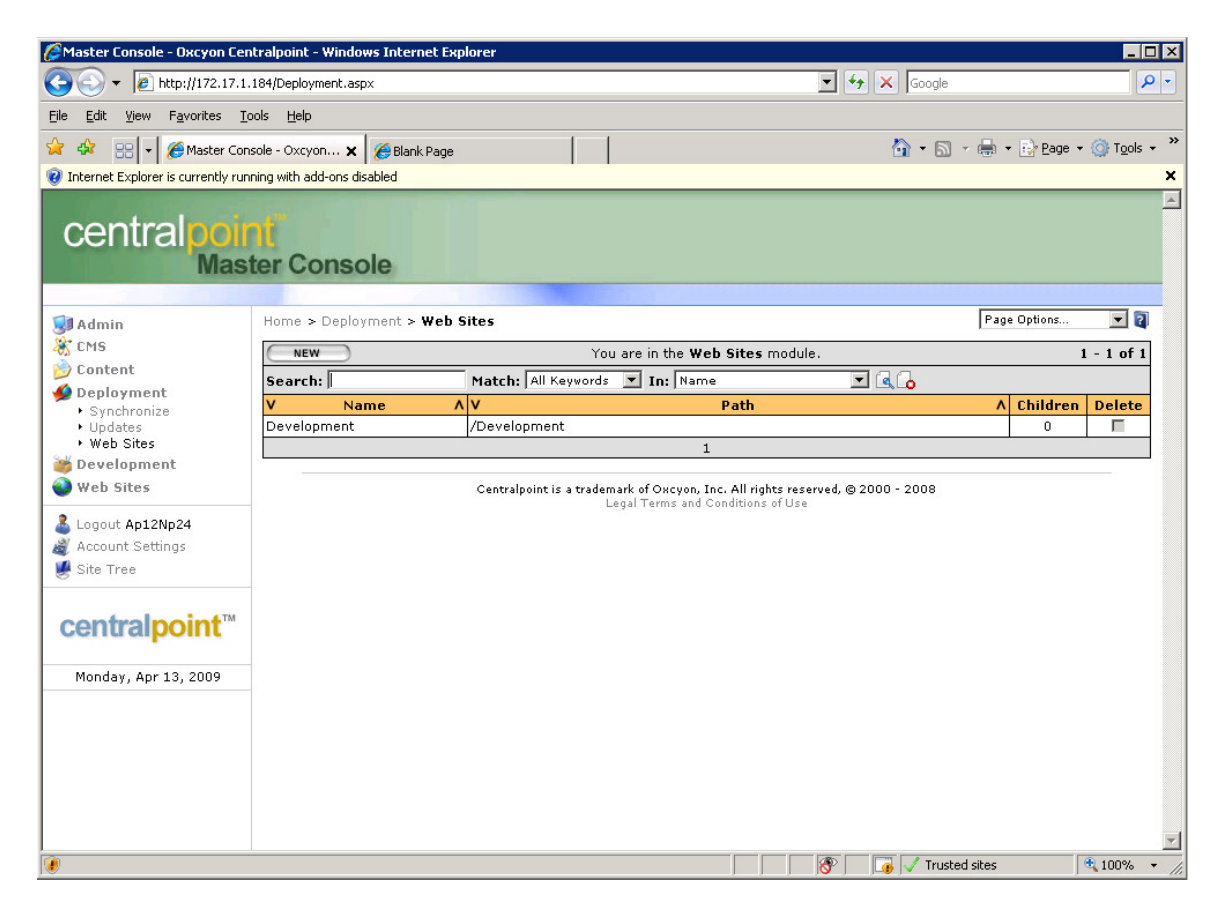

Click on 'New'

Submitted by: Oxcyon, Inc CONFIDENTIAL- 60of 65 Copyright 2000 - 2013

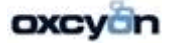

| 🌈 Master Console - Oxcyon Ce                               | tralpoint - Windows Internet Explorer                                                                                                    |                                                                                                    | _ 🗆 🗵              |
|------------------------------------------------------------|----------------------------------------------------------------------------------------------------|----------------------------------------------------------------------------------------------------|--------------------|
| 🔆 🗸 🗸 🖉 http://172.17.1                                    | 184/Deployment.aspx                                                                                                    | 💌 🐓 🗙 Google                                                                                                    | <b>P</b> -         |
| <u>File E</u> dit <u>V</u> iew F <u>a</u> vorites <u>I</u> | ools <u>H</u> elp                                                                                                    |                                                                                                    |                    |
| 🚖 🏟 🔡 🗸 🌽 Master Con                                       | sole - Oxcyon 🗙 🌾 Blank Page                                                                                                    | 🐴 🔹 🗟 👻 🎰 😨 Page 🕶 🎯                                                                                                    | T <u>o</u> ols • * |
| 🔞 Internet Explorer is currently ru                        | ning with add-ons disabled                                                                                                    |                                                                                                    | ×                  |
| central poi                                                | li<br>ter Console                                                                                                    |                                                                                                    |                    |
| -                                                          |                                                                                                    | Due 0-5                                                                                                    |                    |
| Admin                                                      | Home > Deployment > web sites                                                                                                    | rage options                                                                                                    | <u> </u>           |
| Contract                                                   | Name:                                                                                                    |                                                                                                    |                    |
| Doployment                                                 | Eustern Namer                                                                                                    |                                                                                                    |                    |
| Synchronize                                                | The value entered here will be used for the creation of                                                                                            | permanent resources such as the database, file folder, and IIS entry. It must contain                                                                                             | 2 - 50             |
| Updates                                                    | letters and numbers only and may not begin with a nur                                                                                              | nber. It cannot be changed once the site has been created.                                                                                                    |                    |
| • web Sites                                                | ConWorld3                                                                                                    | ų_                                                                                                    |                    |
| Web Sites                                                  | Description:                                                                                                    |                                                                                                    | r I                |
| Longut Ap12Np24                                            |                                                                                                    |                                                                                                    |                    |
| Account Settings                                           | TD Adduses:                                                                                                    |                                                                                                    |                    |
| 👹 Site Tree                                                | 172.17.1.185 :80                                                                                                    |                                                                                                    |                    |
|                                                            | External:<br>Please select yes below if the IP Address entered above                                                                               | e is accessible outside the local network and is using nort 80                                                                                                    |                    |
| centralpoint <sup>™</sup>                                  | C Yes € No                                                                                                    |                                                                                                    |                    |
| •                                                          | Parent Web Site:                                                                                                    |                                                                                                    |                    |
| Monday, Apr 13, 2009                                       | Please select the parent of the web site which will be of<br>in the web site hierarchy                                                             | reated. Your selection will be used for the initial web site settings and will be the sites p                                                                                     | parent             |
|                                                            | Development (Development)                                                                                                    | •                                                                                                    |                    |
|                                                            | Source:                                                                                                    |                                                                                                    |                    |
|                                                            | C Parent (New) 💿 Backup File                                                                                                    |                                                                                                    |                    |
|                                                            | Backup File:<br>The web.config file will be restored using the parent we<br>any custom settings. If you've added any custom app<br>after creation. | tb site, not the backup file. Please review the Settings page after creation if you have<br>settings or connection strings you will have to copy them manually to the new web.con | made<br>1fig file  |
|                                                            | File Upload Remove File                                                                                                    |                                                                                                    |                    |
|                                                            | or enter the full path to the file on the web server:                                                                                              | A                                                                                                    |                    |
|                                                            | 1                                                                                                    |                                                                                                    |                    |
|                                                            |                                                                                                    | Cancel Submit                                                                                                    | _                  |
| <br>                                                       |                                                                                                    |                                                                                                    | <b>•</b>           |
| J. Done                                                    |                                                                                                    | 📔 📔 🕺 🕅 🖓 🔤 🖉 🔤                                                                                                    | 00% <b>•</b> //,   |

System Name:

- 1. Please note that you can name the site the same name 'Coin World' however you need to change the System Name 'CoinWorld2) the 2 represents how many times the site was moved.
- 2. Click on 'File Upload' the 'Select' once you select the file then click 'Upload' process may take a while depending on the file size you are uploading.

Submitted by: Oxcyon, Inc CONFIDENTIAL- 61of 65 Copyright 2000 - 2013

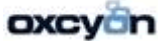

| 🌈 http://172.17.1.184/?type=None&subfolder=Public&fieldid=ctl00_cphContent_cfFields_cuBackupFi 💶 🗖                                                                                                    | 1 × |
|----------------------------------------------------------------------------------------------------|-----|
| 🕡 Internet Explorer is currently running with add-ons disabled                                                                                                    | ×   |
| File Upload                                                                                                    |     |
| Select a file from your computer using the select button below, then click the upload button to send this file to the web server. This window will display the progress of your upload. Large files may take several minutes to upload. |     |
| Select Clear                                                                                                    |     |
|                                                                                                    |     |
|                                                                                                    |     |
|                                                                                                    |     |
|                                                                                                    |     |
|                                                                                                    |     |
|                                                                                                    |     |
|                                                                                                    |     |
|                                                                                                    |     |
|                                                                                                    |     |
|                                                                                                    |     |
|                                                                                                    |     |
|                                                                                                    |     |
| Close when completed opload                                                                                                    | -   |

Submitted by: Oxcyon, Inc CONFIDENTIAL- 62of 65 Copyright 2000 - 2013

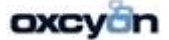

| 🌈 Master Console - Oxcyon Cer                                                                                                   | entralpoint - Windows Internet Explorer                                                                                                    |                                                                 |
|----------------------------------------------------------------------------------------------------|----------------------------------------------------------------------------------------------------|-----------------------------------------------------------------|
| 🔆 🔆 👻 🖌 http://172.17.1                                                                                                    | 1.184/Deployment.aspx                                                                                                    | <u></u>                                                         |
| Eile Edit View Favorites T                                                                                                    | Iools Help                                                                                                    |                                                                 |
| 🚖 🎄 🔡 🗸 🌽 Master Cor                                                                                                    | onsole - Oxcyon 🗙 🌈 Blank Page 🚺 🔹 🗟                                                                                                    | → 🖶 → 📴 Page → 🍈 Tools → 🎽                                      |
| 🦁 Internet Explorer is currently run                                                                                            | unning with add-ons disabled                                                                                                    | ×                                                               |
| central poin                                                                                                    | ni<br>ster Console                                                                                                    |                                                                 |
|                                                                                                    | Home > Deployment > Web Sites                                                                                                    | Page Options                                                    |
|                                                                                                    | Name                                                                                                    |                                                                 |
| Content                                                                                                    | Coin World                                                                                                    |                                                                 |
| <ul> <li>Deployment</li> <li>Synchronize</li> <li>Updates</li> <li>Web Sites</li> <li>Development</li> <li>Web Sites</li> </ul> | System Name:<br>The value entered here will be used for the creation of permanent resources such as the database, file folder, and II's<br>letters and numbers only and may not begin with a number. It cannot be changed once the site has been created.<br>CoinWorld3<br>Description:                                            | S entry. It must contain 2 - 50                                 |
| Logout <b>Ap12Np24</b><br>Account Settings<br>Site Tree                                                                         | IP Address:<br>172.17.1.187 :80                                                                                                    | <u>_</u>                                                        |
| centralpoint <sup>™</sup><br>Monday, Apr 13, 2009                                                                               | External:<br>Please select yes below if the IP Address entered above is accessible outside the local network and is using port 80.<br>○ Yes ⊙ No<br>Parent Web Site:<br>Please select the parent of the web site which will be created. Your selection will be used for the initial web site setting<br>in the web site hierarchy. | gs and will be the sites parent                                 |
|                                                                                                    | Development (Development)                                                                                                    |                                                                 |
|                                                                                                    | Source:<br>© Parent (New) © Backup File                                                                                                    |                                                                 |
|                                                                                                    | Backup File:<br>The web.config file will be restored using the parent web site, not the backup file. Please review the Settings page aft<br>any custom settings. If you've added any custom app settings or connection strings you will have to copy them manu<br>after creation.                                                  | er creation if you have made<br>ally to the new web.config file |
|                                                                                                    | File Upload Remove File                                                                                                    |                                                                 |
|                                                                                                    | C:\Documents and Settings\Administrator\Desktop\opsys_2009_04_13_14_29_35_8.0.7.zip                                                                                                    |                                                                 |
|                                                                                                    | Cancel Submit                                                                                                    | _1                                                              |
| Done                                                                                                    | 🖉 🖉 🖉 🖉                                                                                                    | red sites                                                       |
| 1. Bours                                                                                                    | j j j <b>j ⊄</b> j <b>v</b> nos                                                                                                    |                                                                 |

Submitted by: Oxcyon, Inc CONFIDENTIAL- 63of 65 Copyright 2000 - 2013

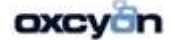

| 🥻 Master Console - Oxcyon Ce           | entralpoint - Window                                                 | s Internet Explorer                                                                                                    |                                                                      |                               |
|----------------------------------------|----------------------------------------------------------------------|----------------------------------------------------------------------------------------------------|----------------------------------------------------------------------|-------------------------------|
| 🔆 💽 🗸 🙋 http://172.17.1                | 1.184/Deployment.asp×                                                |                                                                                                    | 💌 🐓 🗙 Google                                                         | <b>₽</b> -                    |
| Eile Edit View Favorites               | <u>T</u> ools <u>H</u> elp                                           |                                                                                                    |                                                                      |                               |
| 🚖 🚸 🙁 🗐 🖌 🖉 Master Co                  | nsole - Oxcyon x                                                     | A Blank Page                                                                                                    | 🟠 • 🗟 - 🎰 • 🔂 Page                                                   | • () Tools • *                |
| Internet Explorer is currently ru      | Inning with add-ons disa                                             | bled                                                                                                    |                                                                      | ×                             |
| centralpoi                             | nt<br>ster Conso                                                     | e                                                                                                    |                                                                      |                               |
| Till Admin                             | Home > Deploye                                                       | nent > Web Sites                                                                                                    | Page Options                                                         | - 2                           |
| X CMS                                  |                                                                      |                                                                                                    | 1                                                                    |                               |
| Content                                | Coin World                                                           | Web Site Creation                                                                                                    | A                                                                    |                               |
| Deployment     Synchronize     Undates | System Name:<br>The value enter<br>letters and num                   | The new web site is being created. This process was starte<br>12:11 pm.                                                                      | d at The folder, and IIS entry. It must co                           | Intain 2 - 50                 |
| ▶ Web Sites                            | Coin\A/orld3                                                         |                                                                                                    |                                                                      |                               |
| Web Sites                              | Description:                                                         | Retrieving Web Site Details<br>System Name: CoinWorld3<br>Name: Coin World<br>IP Address: 172.17.2.187:80<br>Parent System Name: Development |                                                                      | A                             |
| Account Settings                       | IP Address:<br>172.17.1.187                                          | Backup File: C:\Documents and Settings\Administrator\Deskt<br>Creating Files                                                                 | op\cpsys_2009_04_                                                    |                               |
| centralpoint™                          | External:<br>Please select ye<br>© Yes © No                          |                                                                                                    | is using port 80.                                                    |                               |
| Monday, Apr 13, 2009                   | Source:                                                              |                                                                                                    |                                                                      |                               |
|                                        | Backup File:<br>The web.config<br>any custom sett<br>after creation. |                                                                                                    | Settings page after creation if you copy them manually to the new we | have made<br>b.config file    |
|                                        | or enter the full ;                                                  | bath to the file on the web server:                                                                                                    |                                                                      |                               |
|                                        | C:\Documents and S                                                   |                                                                                                    |                                                                      |                               |
|                                        |                                                                      | Cancel Sub                                                                                                    | mit                                                                  |                               |
|                                        |                                                                      | Centralpoint is a trademark of Oxcyon, Inc. All<br>Legal Terms and Conditio                                                                  | rights reserved, © 2000 - 2008<br>Ins of Use                         |                               |
| 🕖 Done                                 |                                                                      |                                                                                                    | 💦 🚺 🗸 Trusted sites                                                  | <u>▼</u><br>100% <del>▼</del> |

Click Okay

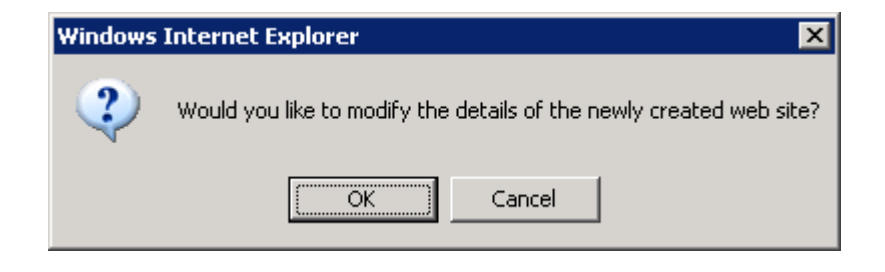

Submitted by: Oxcyon, Inc CONFIDENTIAL- 64of 65 Copyright 2000 - 2013

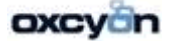

| 🥻 http://172.17.1.184/?type=None&subfolder=Public&fieldid=ctl00_cphContent_cfFields_cuBackupFi 💶 🗖                                                                                                    | X |
|----------------------------------------------------------------------------------------------------|---|
| 🕡 Internet Explorer is currently running with add-ons disabled                                                                                                    | × |
| File Upload                                                                                                    | - |
| Select a file from your computer using the select button below, then click the upload button to send this file to the web server. This window will display the progress of your upload. Large files may take several minutes to upload. |   |
| C:\Documents and Settings\A Select Clear                                                                                                    |   |
|                                                                                                    |   |
|                                                                                                    |   |
|                                                                                                    |   |
|                                                                                                    |   |
|                                                                                                    |   |
|                                                                                                    |   |
|                                                                                                    |   |
|                                                                                                    |   |
|                                                                                                    |   |
|                                                                                                    |   |
| Close when completed Status: Sending                                                                                                    | • |

Submitted by: Oxcyon, Inc CONFIDENTIAL- 65of 65 Copyright 2000 - 2013

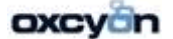